#### https://www.halvorsen.blog

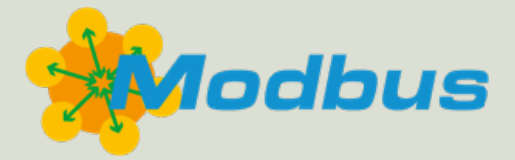

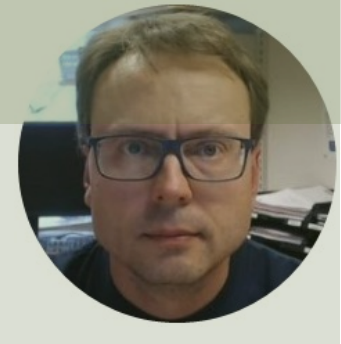

## Modbus

#### With Practical LabVIEW Examples

#### Hans-Petter Halvorsen

### Contents

- Modbus
- Modbus in LabVIEW
- LabVIEW Examples
  - -LabVIEW Coils Examples
  - <u>LabVIEW Discrete Input Registers Examples</u>
  - LabVIEW Input Registers Examples
  - LabVIEW Holding Registers Examples

#### https://www.halvorsen.blog

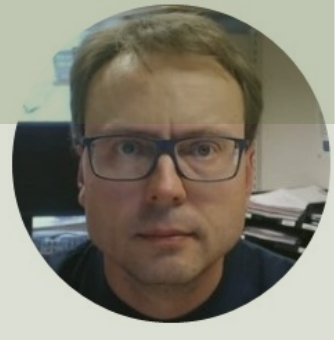

## Modbus

#### Hans-Petter Halvorsen

Table of Contents

### What is Modbus?

- Modbus is a serial communications protocol originally published by Modicon (now Schneider Electric) in 1979 for use with its programmable logic controllers (PLCs).
- **Simple and robust**, it has since become a de facto standard communication protocol, and it is now a commonly available means of connecting industrial electronic devices
- The development and update of Modbus protocols has been managed by the Modbus Organization since April 2004, when Schneider Electric transferred rights to that organization (<u>https://modbus.org</u>)
- Modbus became the first widely accepted fieldbus standard.

### Modbus

The master typically is a PLC (Programmable Logic Controller), PC or DCS (Distributed Control System)

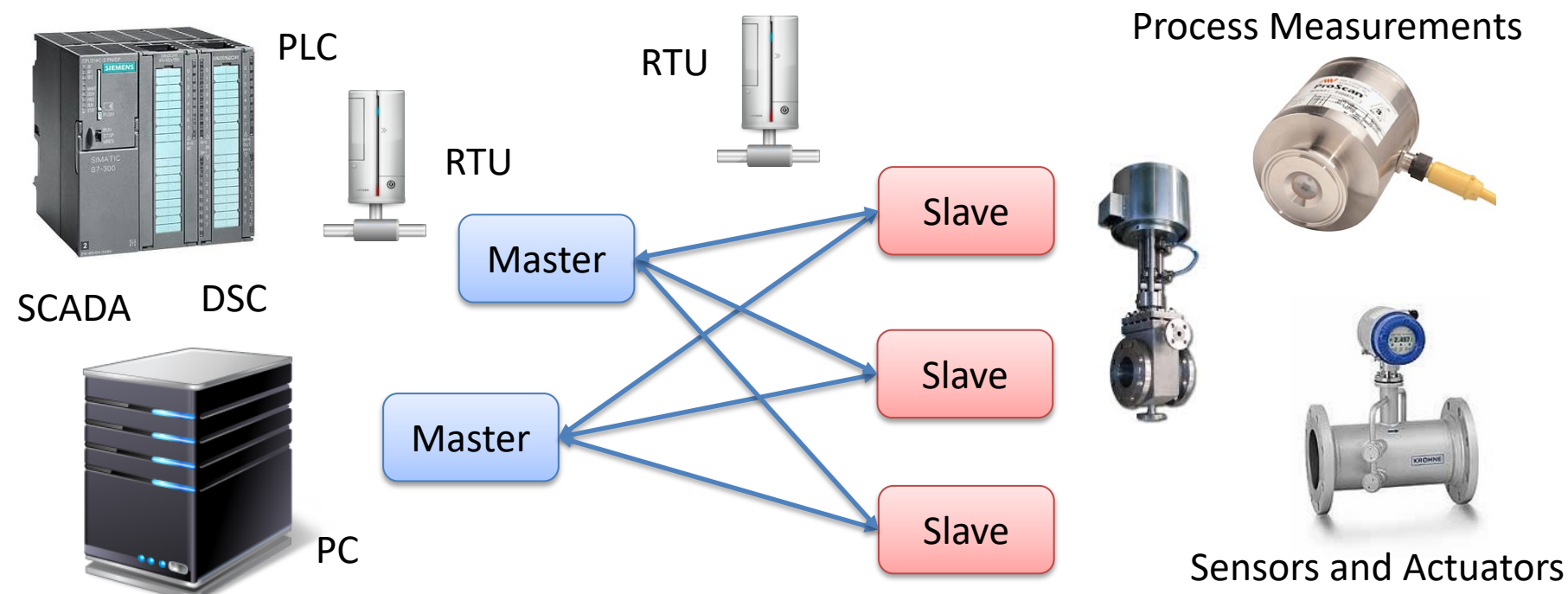

A remote terminal unit (RTU) is a microprocessor-controlled electronic device that interfaces objects in the physical world to a DCS or SCADA System

### Master/Slave

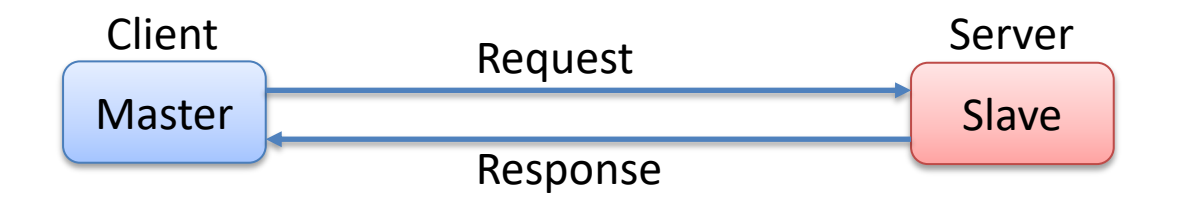

The Modbus protocol follows a Master/Slave (Client/Server) architecture where a Master (Client) transmits a request to a Slave (Server) and waits for the response.

Note! The terms "Master" and "Slave" used in Modbus has been replaced with the terms "Client" and "Server". The LabVIEW Modbus package still use the old terms, so they will also be used in this Tutorial

### Master/Slave

- Modbus protocol is defined as a master/slave protocol, meaning a device operating as a master will poll one or more devices operating as a slave.
- This means a slave device cannot volunteer information; it must wait to be asked for it.
- The master will write data to a slave device's registers and read data from a slave device's registers. A register address or register reference is always in the context of the slave's registers.

### Master/Slave

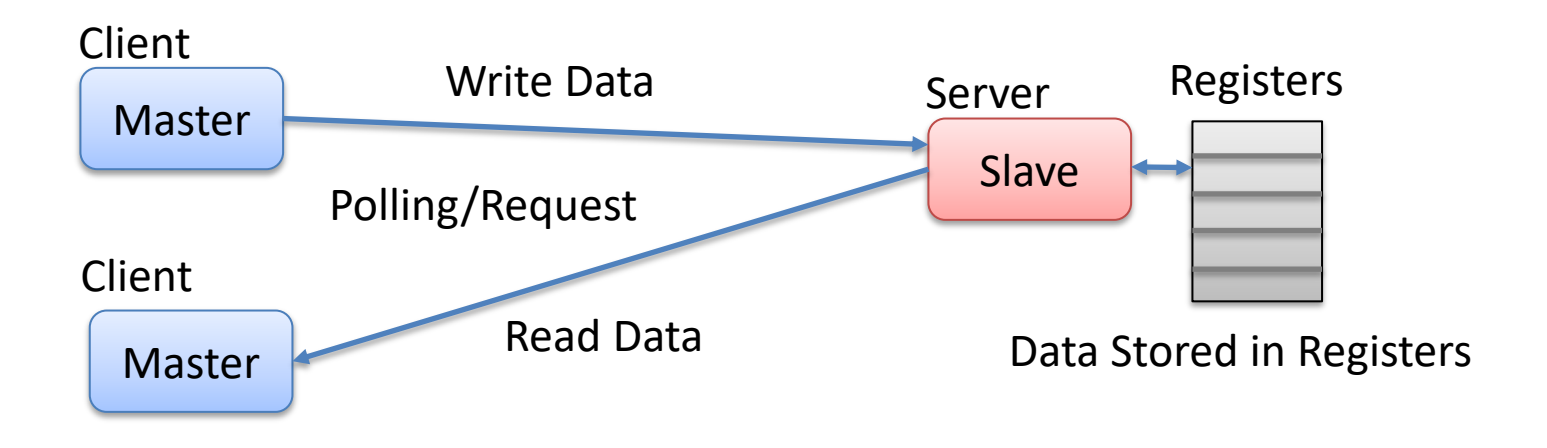

Modbus protocol is defined as a master/slave protocol, meaning a device operating as a master will poll one or more devices operating as a slave. This means a slave device cannot volunteer information; it must wait to be asked for it. The master will write data to a slave device's registers and read data from a slave device's registers. A register address or register reference is always in the context of the slave's registers.

### Modbus Register Types

- **Coil** (Discrete Output)
  - Coils are 1-bit registers, used to control discrete outputs, Read or Write
- **Discrete Input** (Read Only)
  - 1-bit registers
- Input Register (Read Only)
- Holding Register (Read/Write)

### **Access Levels**

- In SCADA systems, it is common for embedded devices to have certain values defined as inputs, such as gains or proportional integral derivative (PID) settings, while other values are outputs, like the current temperature or valve position.
- To meet this need, Modbus data values are divided into four ranges
- In many cases, sensors and other devices generate data in types other than simply Booleans and unsigned integers.
- It is common for slave devices to convert these larger data types into registers. For example, a pressure sensor may split a 32-bit floating point value across two 16-bit registers.

### **Access Levels**

| Register Type    | Data Type     | Master Access | Slave Access |
|------------------|---------------|---------------|--------------|
| Coils            | Bit (Boolean) | Read/Write    | Read/Write   |
| Discrete Input   | Bit (Boolean) | Read-only     | Read/Write   |
| Input Register   | Unsigned Word | Read-only     | Read/Write   |
| Holding Register | Unsigned Word | Read/Write    | Read/Write   |

An **Unsigned Word** is a 16-bit nonnegative Integer Value between 0 – 65535 (2^16)

### **Register Addresses**

- 0x = **Coil**, Address Range: **00001-09999**
- 1x = Discrete Input, Address Range: 10001-19999
- 3x = Input Register, Address Range: 30001-39999
- 4x = Holding Register, Address Range: 40001-49999

When using the extended referencing, all *number* references must be exactly six digits. This avoids confusion between coils and other entities. For example, to know the difference between holding register #40001 and coil #40001, if coil #40001 is the target, it must appear as #040001.

### **Register Referencing**

#### 40001:7

- This is a commonly used notation for referencing individual bits in a register.
- This example references register 40001 (which is a Holding Register), bit 7.
- Bits are generally numbered starting at bit 0, which is the least significant or right most bit in the field of 16 bits found in a Modbus register.

### Modbus Protocols

- Modbus ASCII
- Modbus RTU (Remote Terminal Unit)
  Modbus RTU uses RS-485 or RS-232

We will focus on Modbus TCP/IP in this Tutorial

- Modbus TCP/IP
  - Modbus TCP uses Ethernet

Modbus ASCII and Modbus RTU are simple serial protocols that use RS-232 or RS-485 to transmit data packets.

Modbus TCP/IP follows the OSI Network Model and can be used in an ordinary Ethernet network

### **Modbus Communication**

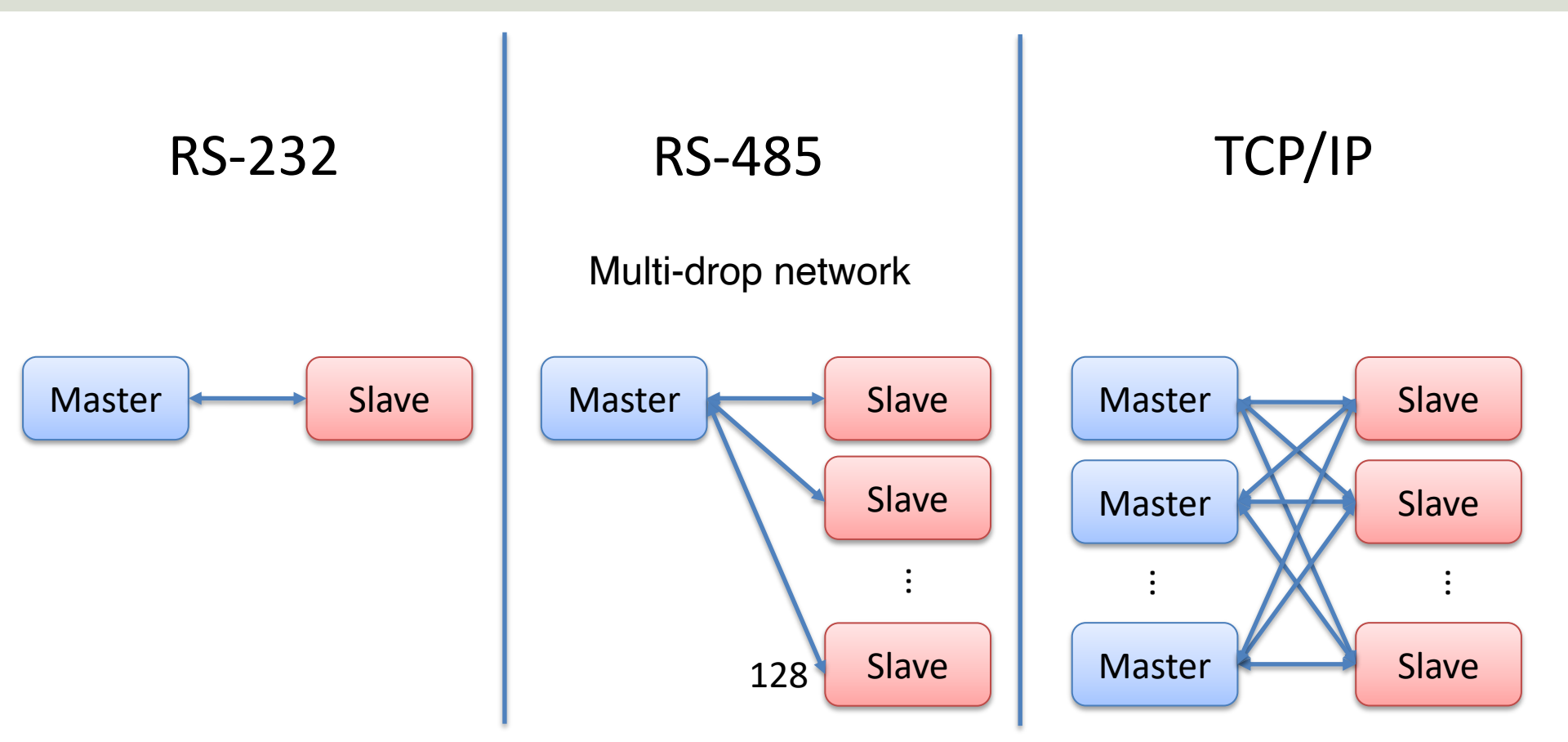

### Modbus TCP/IP

- Modbus TCP/IP follows the OSI Network Model and can be used in an ordinary Ethernet network
- Modbus TCP requires that you know or define IP addresses on the network
- Modbus TCP/IP uses Port 502

#### https://www.halvorsen.blog

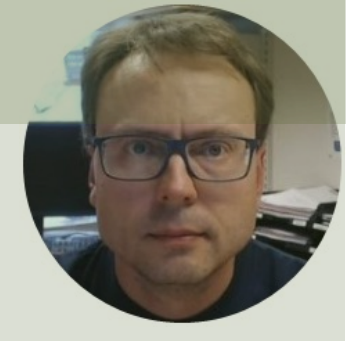

## Modbus in LabVIEW

#### Hans-Petter Halvorsen

**Table of Contents** 

### Modbus in LabVIEW

- 3 ways to use Modbus in LabVIEW:
- Use a high-level OPC Server
- Use Modbus I/O Server
- Use the LabVIEW Modbus API

"LabVIEW Real-Time Module" or "LabVIEW DSC Module" required

### LabVIEW Modbus API

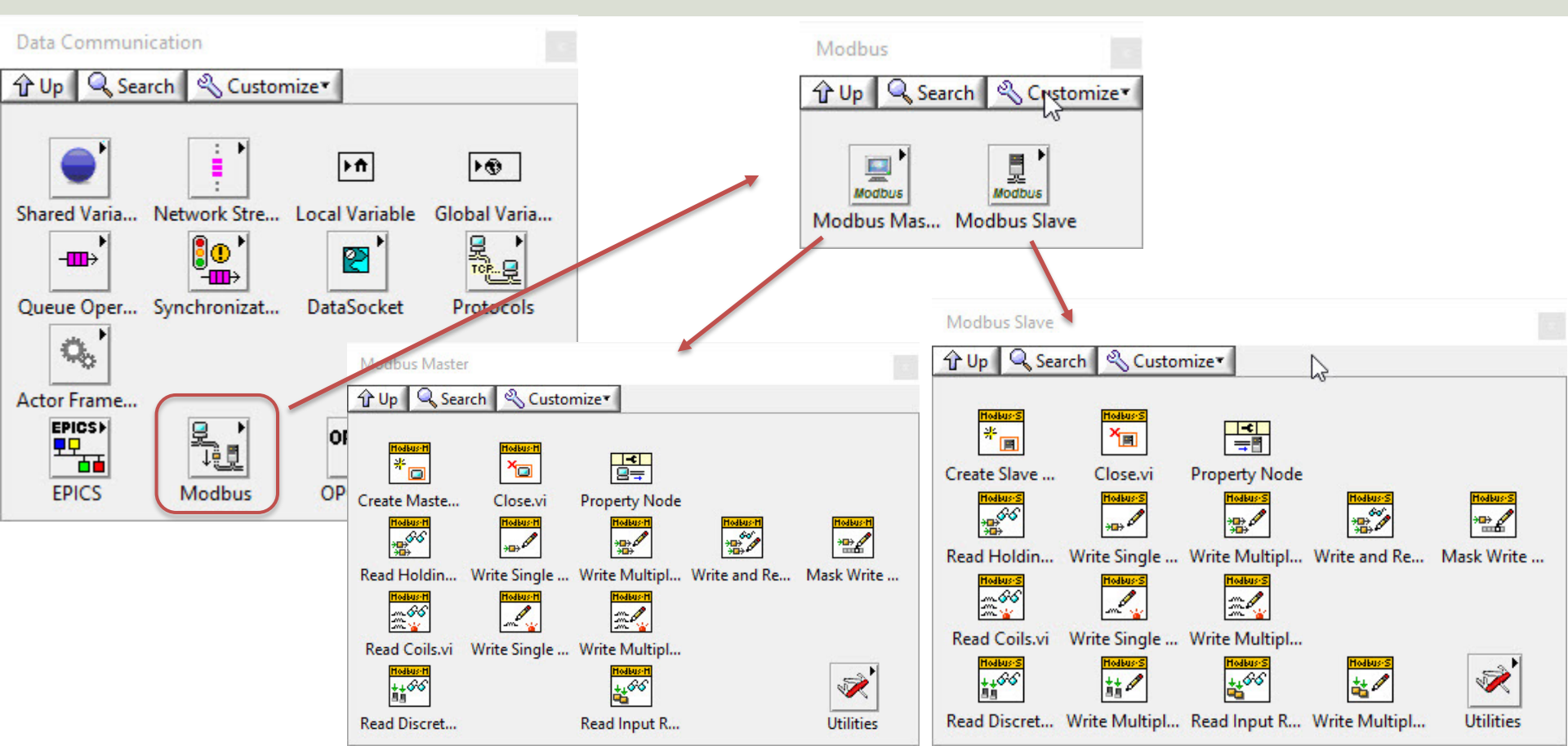

#### https://www.halvorsen.blog

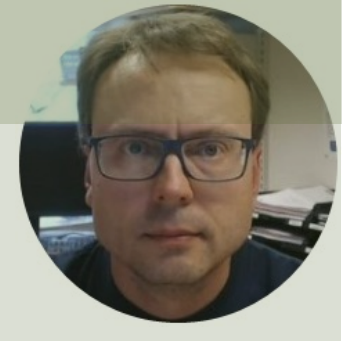

## LabVIEW Examples

#### Hans-Petter Halvorsen

**Table of Contents** 

### Modbus LabVIEW Examples

- LabVIEW Coils Examples
- LabVIEW Discrete Input Registers Examples
- LabVIEW Input Registers Examples
- LabVIEW Holding Registers Examples

| Memory Type      | Data Type     | Master Access | Slave Access |
|------------------|---------------|---------------|--------------|
| Coils            | Bit (Boolean) | Read/Write    | Read/Write   |
| Discrete Input   | Bit (Boolean) | Read-only     | Read/Write   |
| Input Register   | Unsigned Word | Read-only     | Read/Write   |
| Holding Register | Unsigned Word | Read/Write    | Read/Write   |

#### https://www.halvorsen.blog

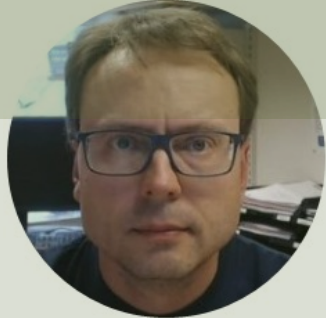

# LabVIEW Coils Examples

#### Hans-Petter Halvorsen

Table of Contents

### LabVIEW Coils Example

In this Example we Create 3 different LabVIEW Applications:

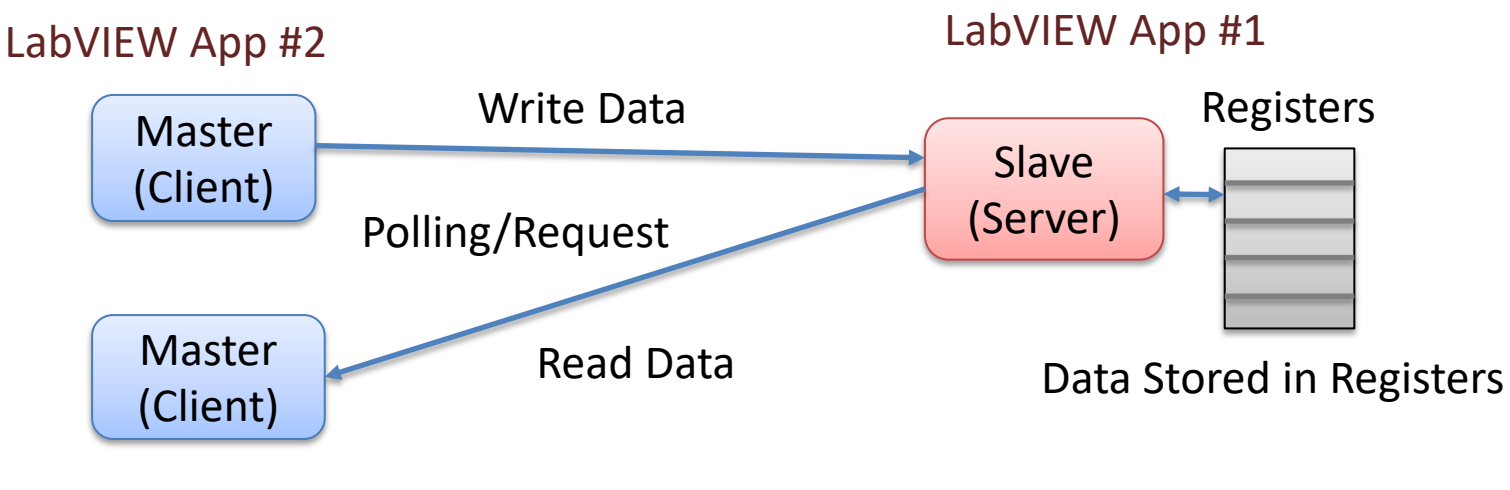

LabVIEW App #3

| Memory Type | Data Type     | Master Access | Slave Access |
|-------------|---------------|---------------|--------------|
| Coils       | Bit (Boolean) | Read/Write    | Read/Write   |

### LabVIEW App #2 (Master)

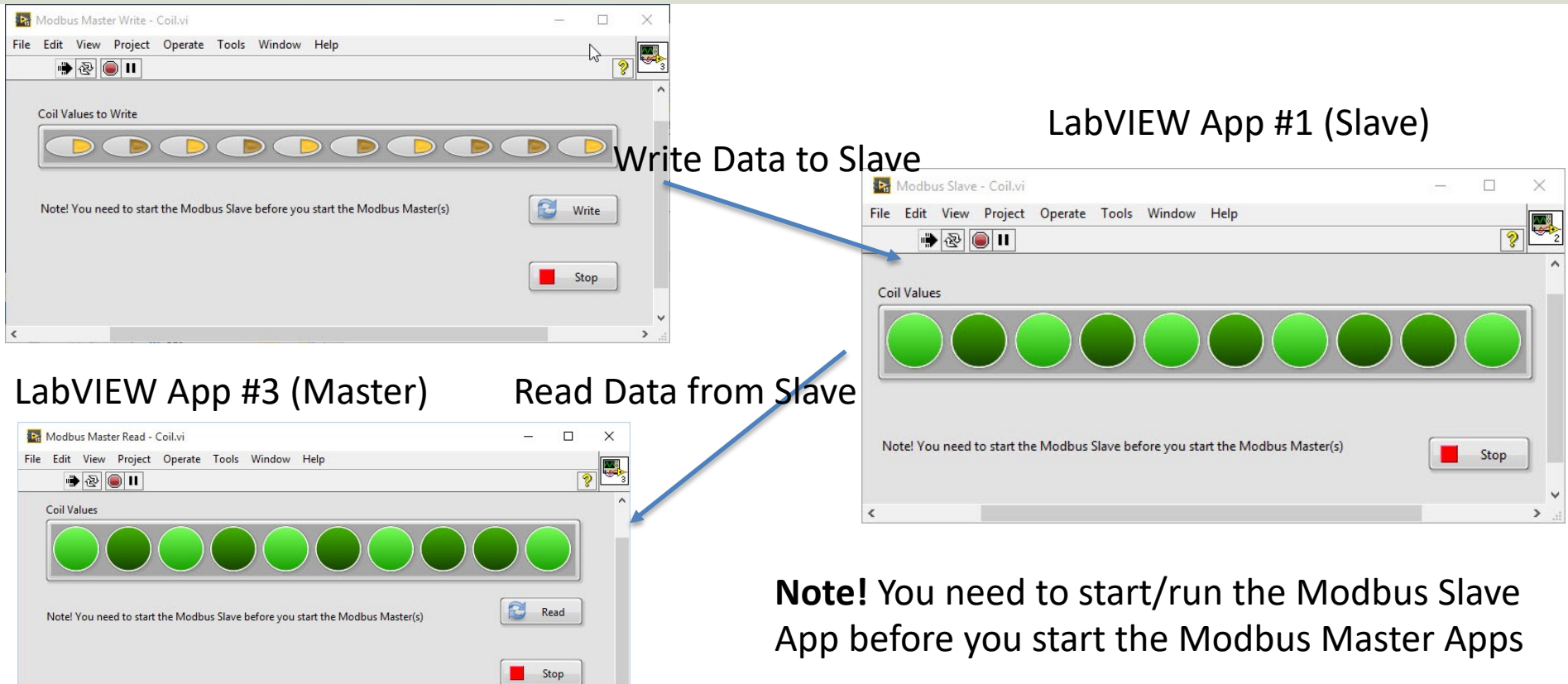

### **Modbus Slave**

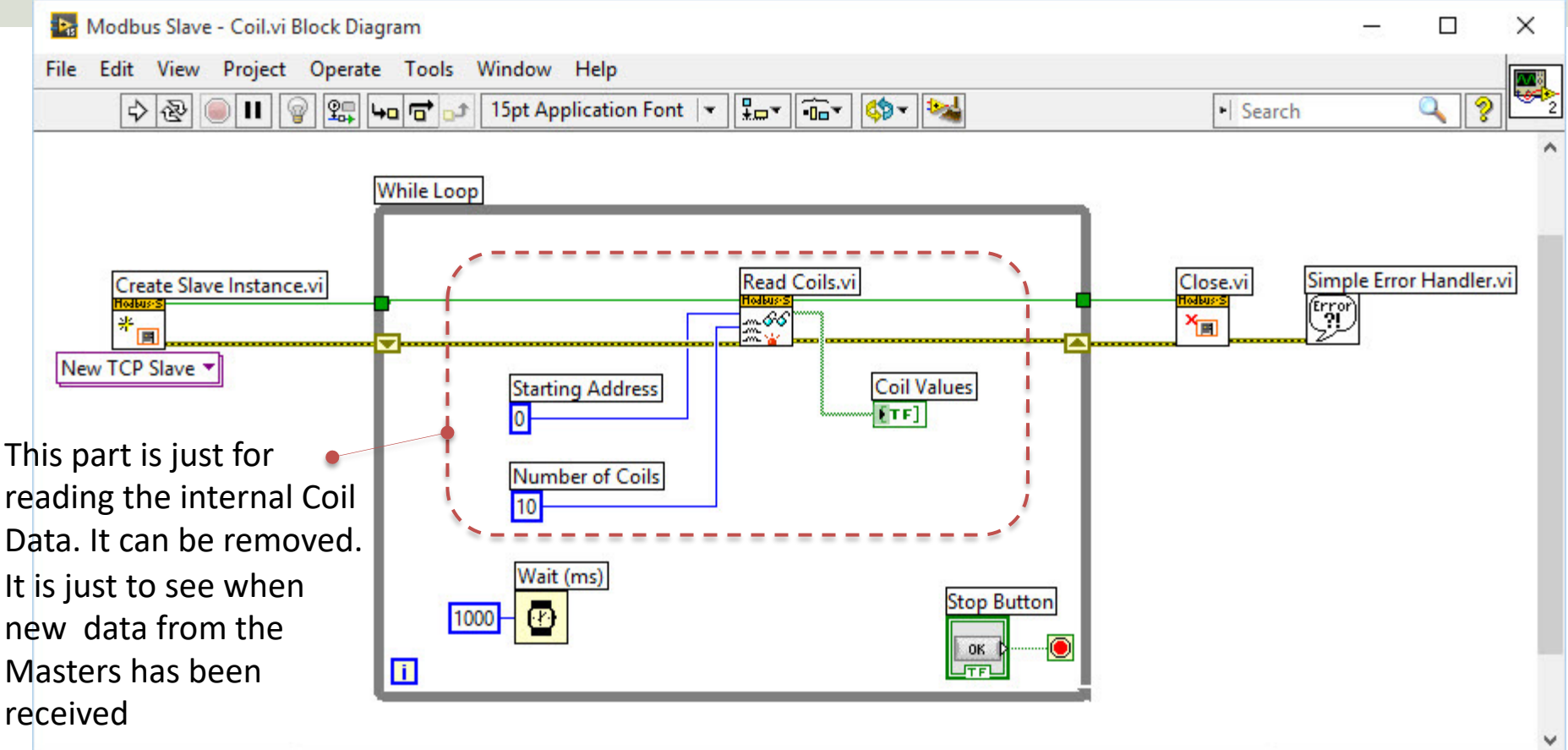

<

>

### Modbus Master (Write)

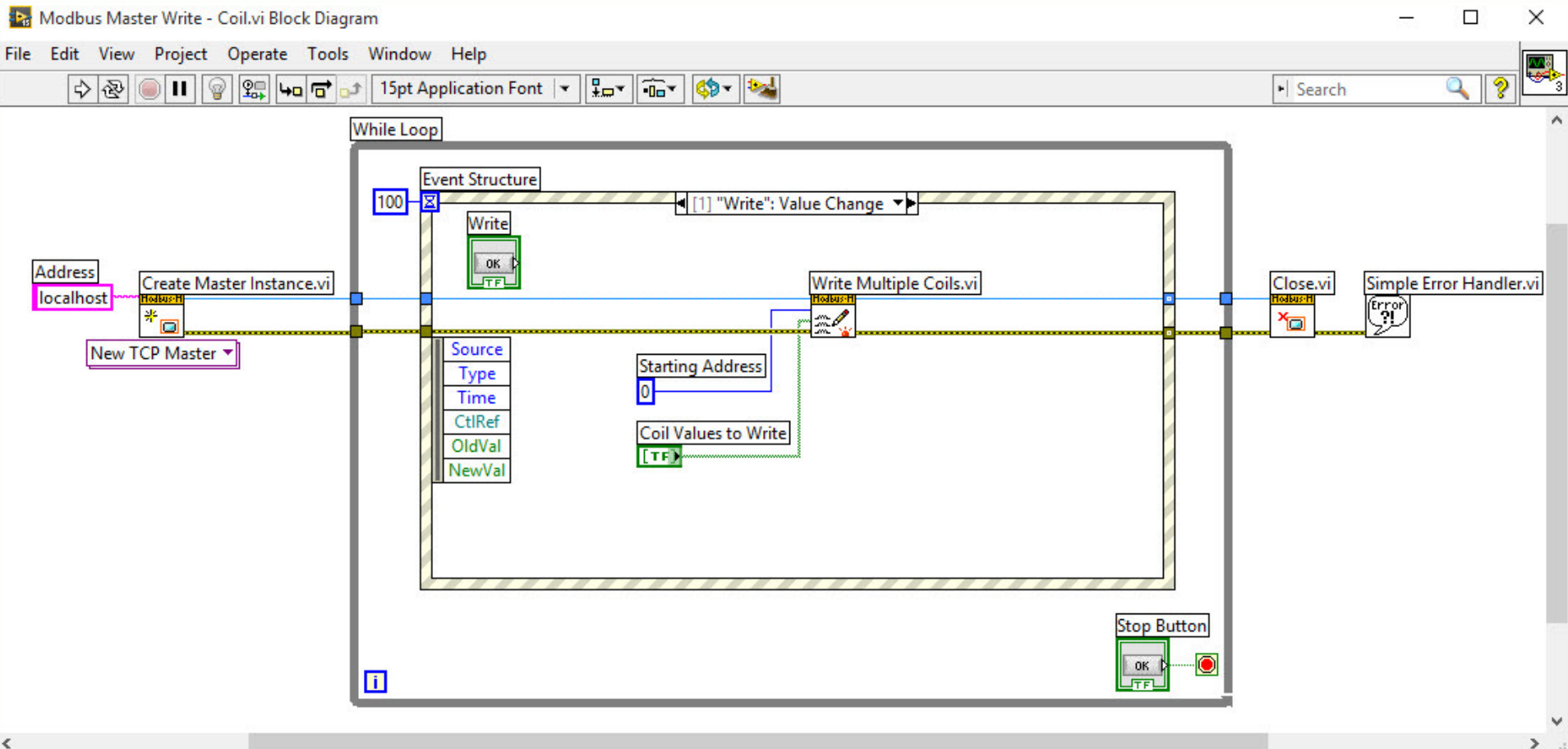

<

### Modbus Master (Read)

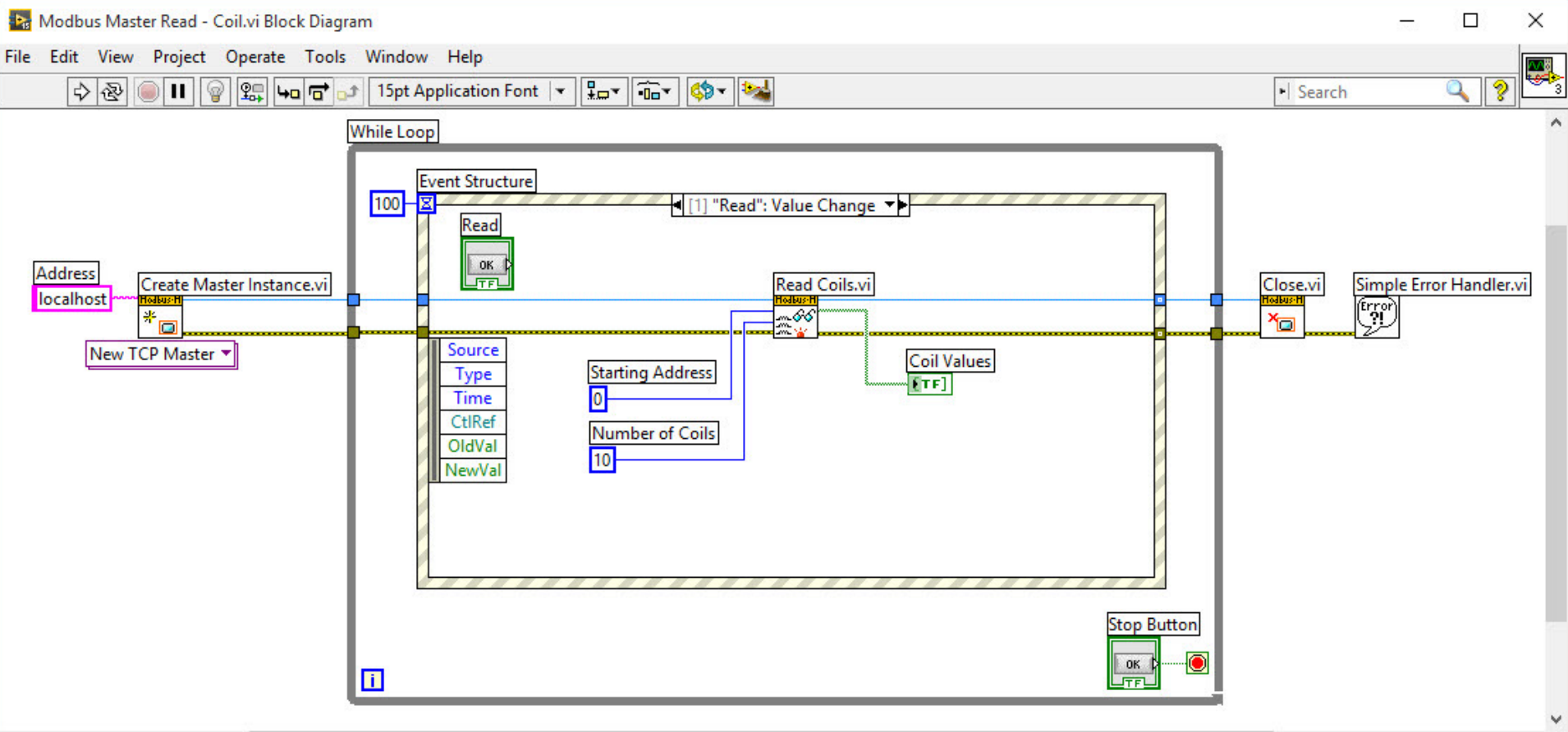

>

### LabVIEW Modbus Simulator

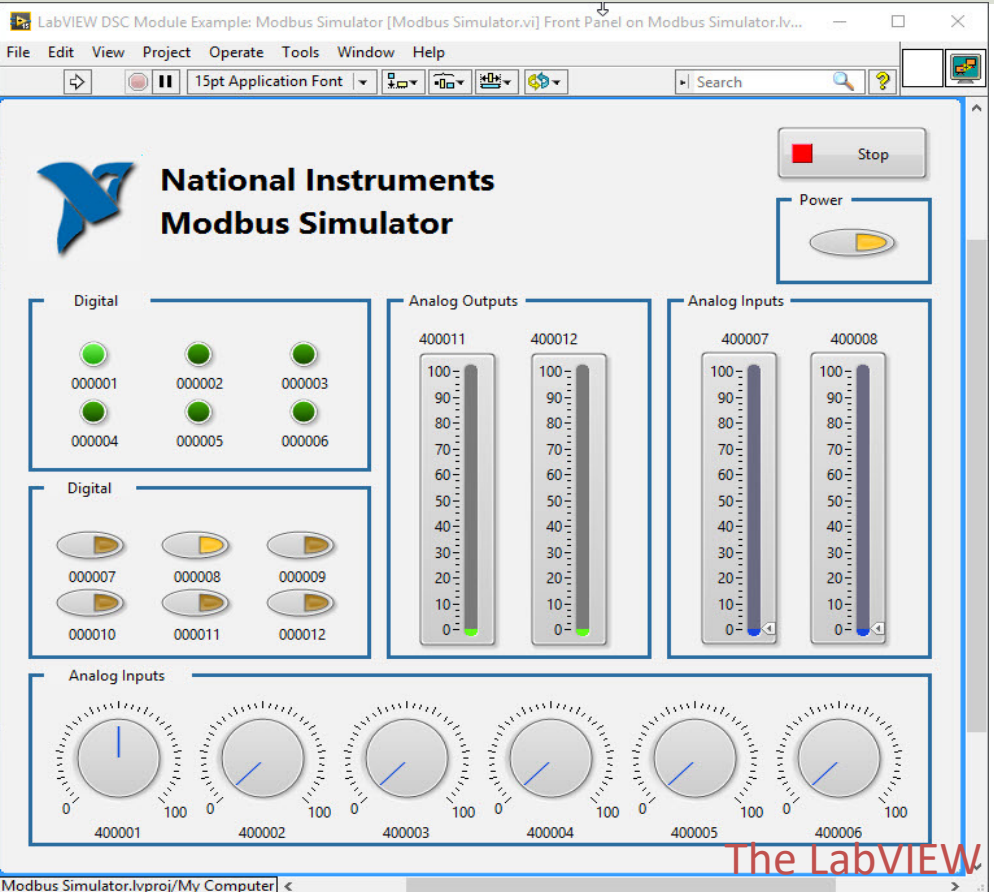

The LabVIEW Modbus Simulator is integrated with "LabVIEW Real-Time Module" or "LabVIEW DSC Module"

It can be used for test purpose, etc.

**LabVIEW** Modbus Simulator is a **Modbus Slave** (Server)

### **NI Example Finder**

WГ

| rowse Search                                                                     | Double-click an example to open it.                                                                                                    | Information                                                                                                    |
|----------------------------------------------------------------------------------|----------------------------------------------------------------------------------------------------|----------------------------------------------------------------------------------------------------|
| Browse Search<br>Enter keyword(s)<br>modbus<br>Search<br>Double-click keyword(s) | A examples match your search criteria  Modbus Fundamentals.lvproj  Modbus Simulator.lvproj  Modbus Library.lvproj  Redundant Modbus Masters.lvproj | Information      Description:      This LabVIEW example simulates      a basic Modbus device. This      example demonstrates how to      use a Modbus slave to read and      write data items by using      LabVIEW shared variables and      deploying and undeploying a      project library programmatically.      You can connect to this Modbus      device by using a Modbus I/O      server or a third-party Modbus      client.      This example requires the      LabVIEW Datalogging and      Supervisory Control Module. |
| Visit ni.com<br>for more examples                                                |                                                                                                    | Requirements                                                                                                    |
| Find hardware                                                                    |                                                                                                    |                                                                                                    |

Find Modbus Examples with NI Example Finder

### LabVIEW Modbus Simulator Example

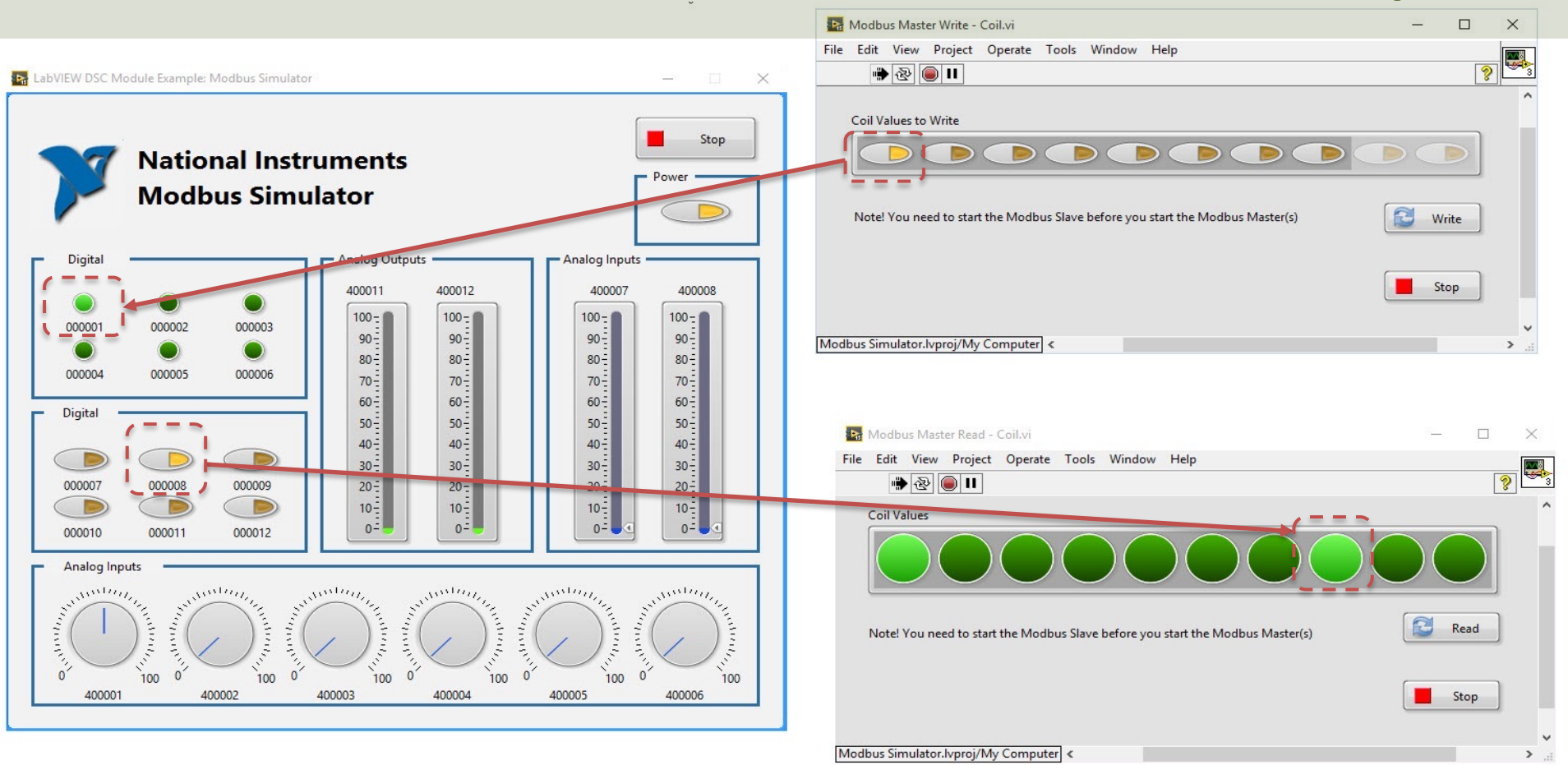

#### https://www.halvorsen.blog

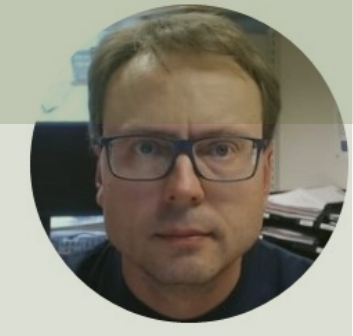

# LabVIEW Discrete Input Registers Examples

#### Hans-Petter Halvorsen

**Table of Contents** 

#### LabVIEW Discrete Input Registers Examples

In this Example we Create 2 different LabVIEW Applications:

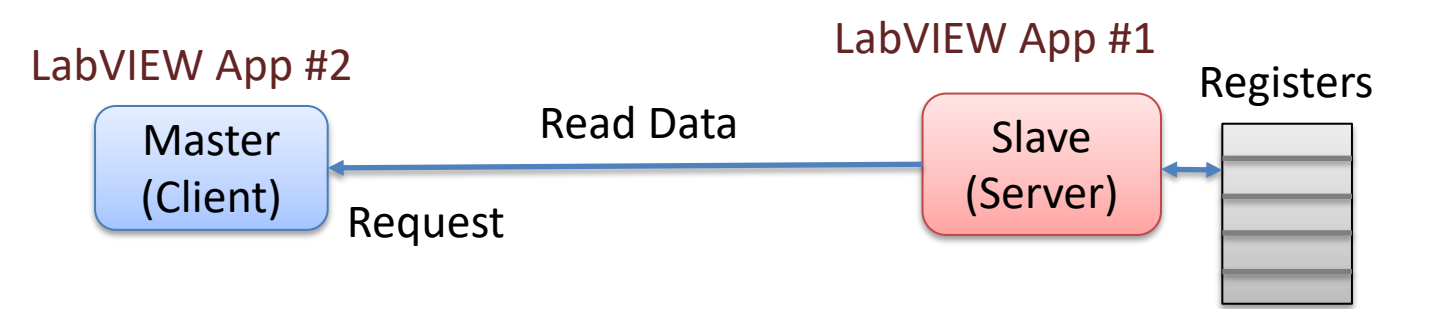

Data Stored in Registers

| Memory Type    | Data Type     | Master Access | Slave Access |
|----------------|---------------|---------------|--------------|
| Discrete Input | Bit (Boolean) | Read-only     | Read/Write   |

#### LabVIEW Discrete Input Registers Examples

|                                                                                |              | -                                                                       | -        |
|--------------------------------------------------------------------------------|--------------|-------------------------------------------------------------------------|----------|
| Modbus Slave - Discrete Input.vi                                               | - 🗆 🗙        |                                                                         |          |
| File Edit View Project Operate Tools Window Help                               |              |                                                                         |          |
| 🖐 🕸 🥘 🛛                                                                        | ? 2          |                                                                         |          |
| Discrete Input Values                                                          |              |                                                                         |          |
| Note! You need to start the Modbus Slave before you start the Modbus Master(s) | Stop         |                                                                         |          |
|                                                                                | Modbu:       | Master - Discrete Input.vi                                              | - U X    |
| <                                                                              | File Edit    | /iew Project Operate Tools Window Help                                  | <b>I</b> |
|                                                                                | <b>•••</b> • | <u> </u>                                                                | ×        |
|                                                                                | Discrete     | Input Values                                                            |          |
|                                                                                | Note! Y      | ou need to start the Modbus Slave before you start the Modbus Master(s) | Read     |
|                                                                                |              |                                                                         | Stop     |
|                                                                                | <            |                                                                         | >        |

### **Modbus Slave**

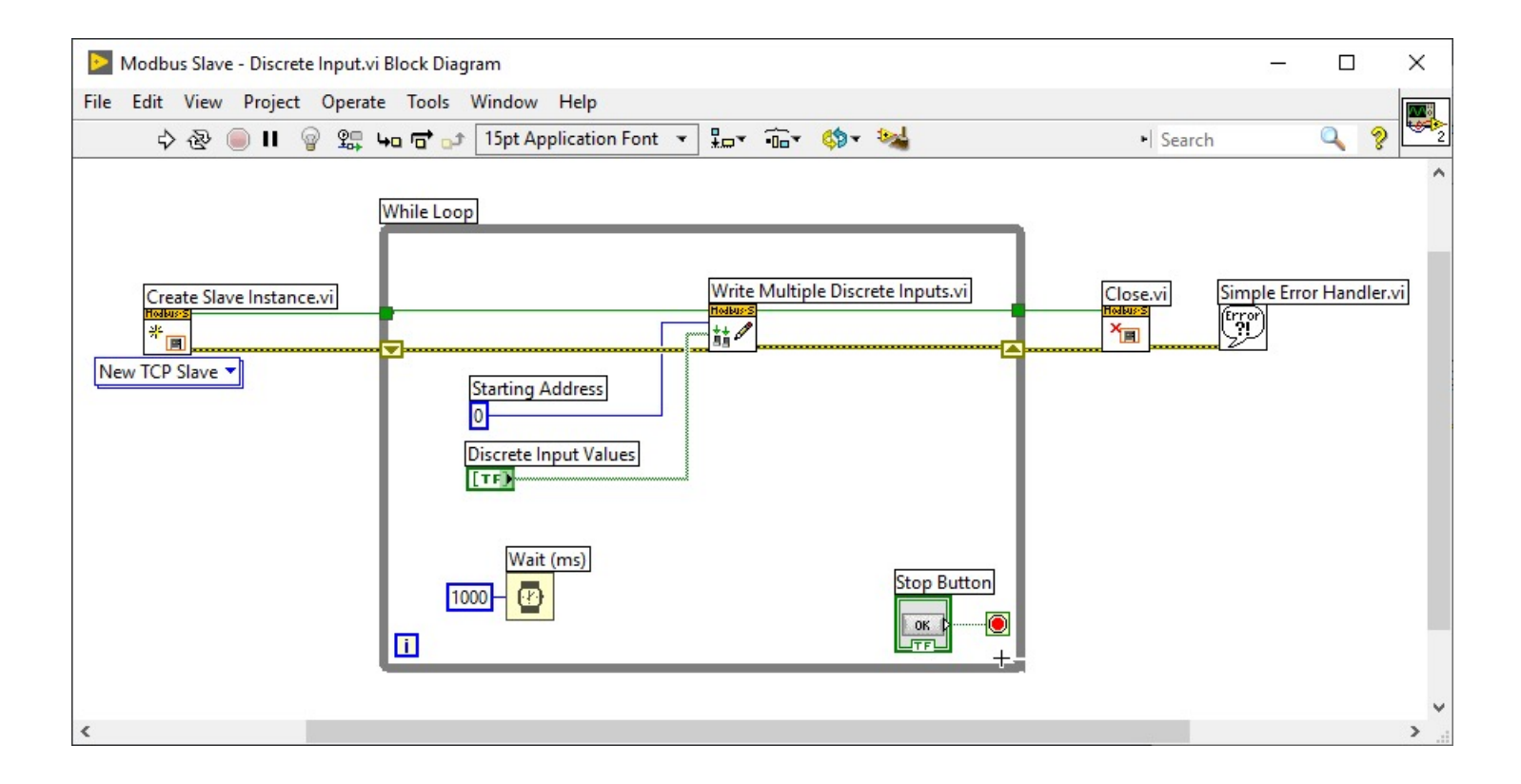

### **Modbus Master**

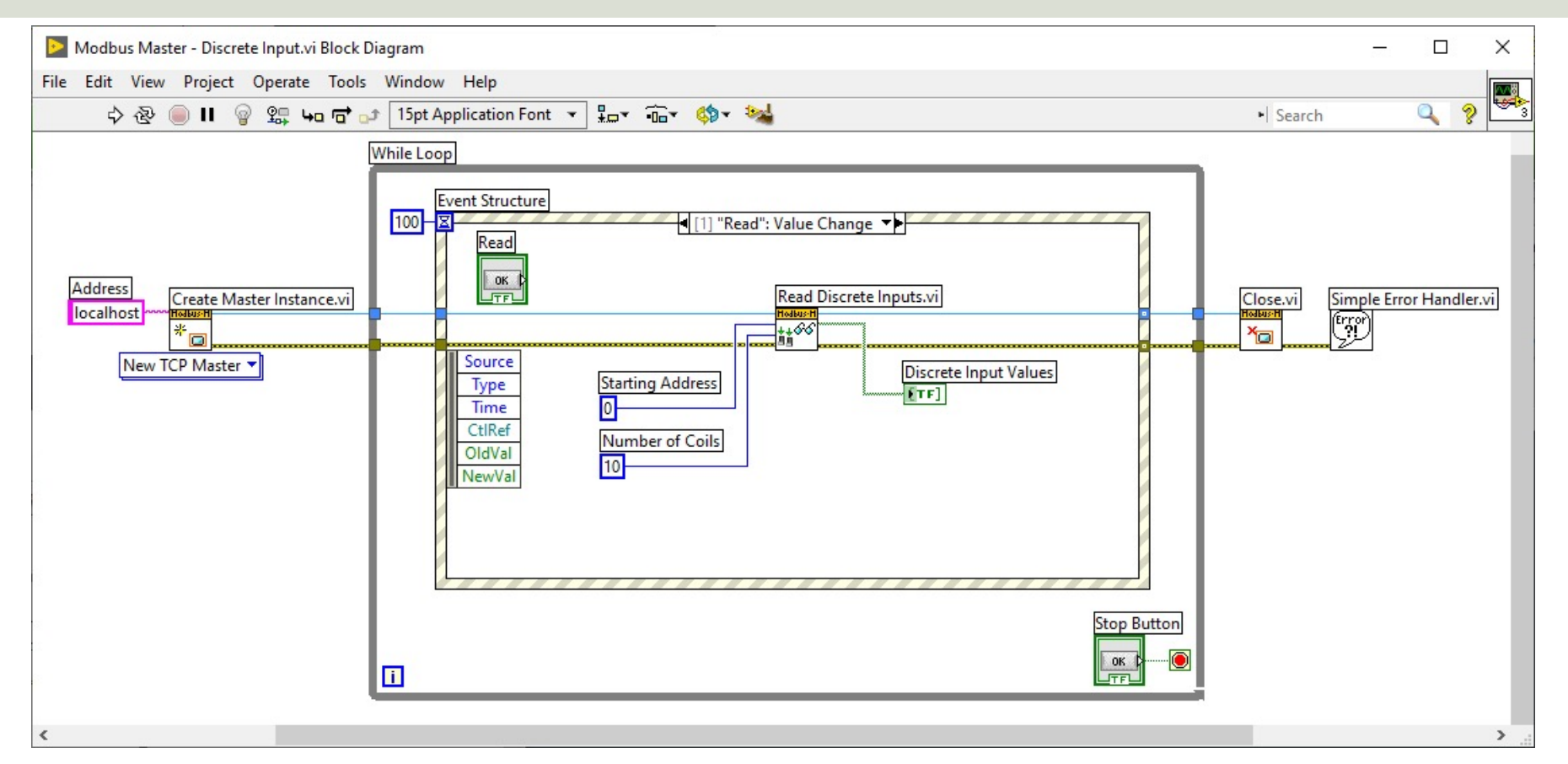

#### https://www.halvorsen.blog

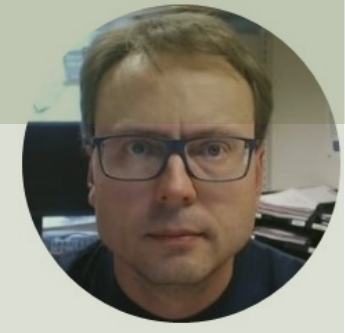

# LabVIEW Input Registers Examples

#### Hans-Petter Halvorsen

Table of Contents

### LabVIEW Input Registers Examples

In this Example we Create 2 different LabVIEW Applications:

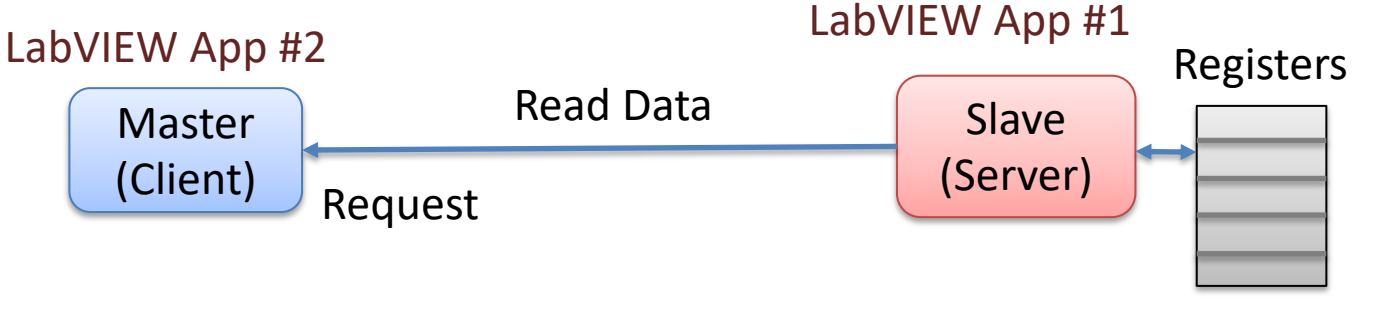

Data Stored in Registers

| Memory Type    | Data Type     | Master Access | Slave Access |
|----------------|---------------|---------------|--------------|
| Input Register | Unsigned Word | Read-only     | Read/Write   |

### LabVIEW Input Registers Examples

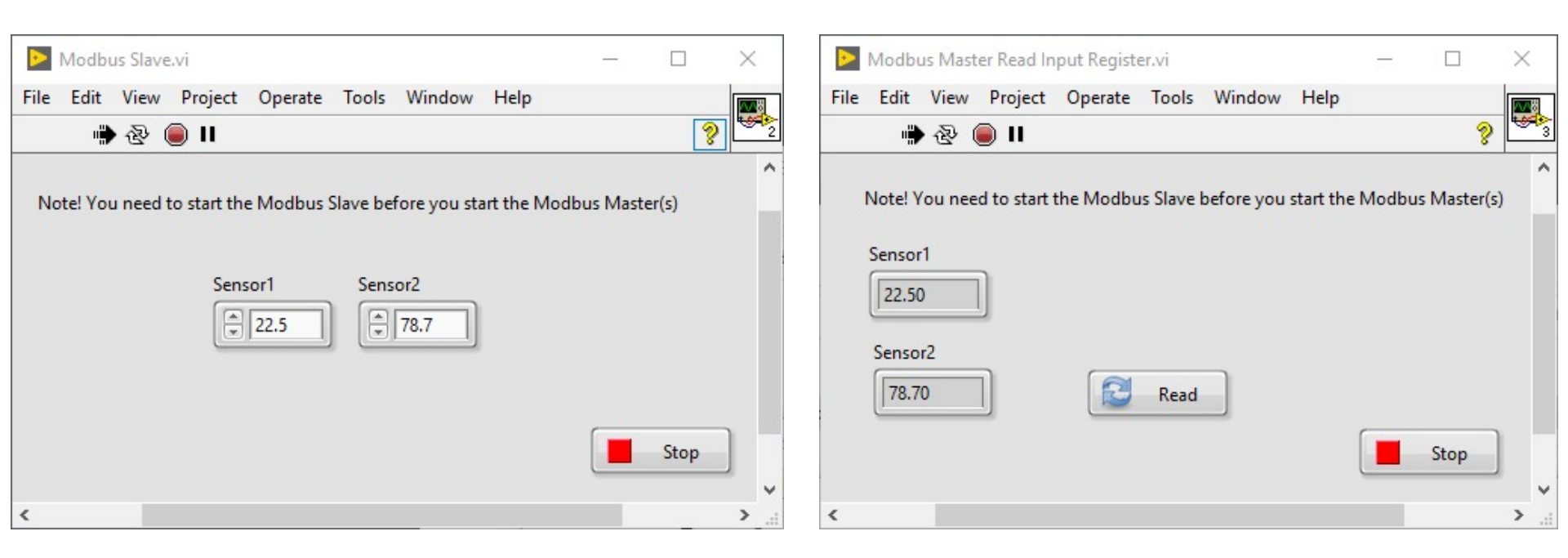

### **Modbus Slave**

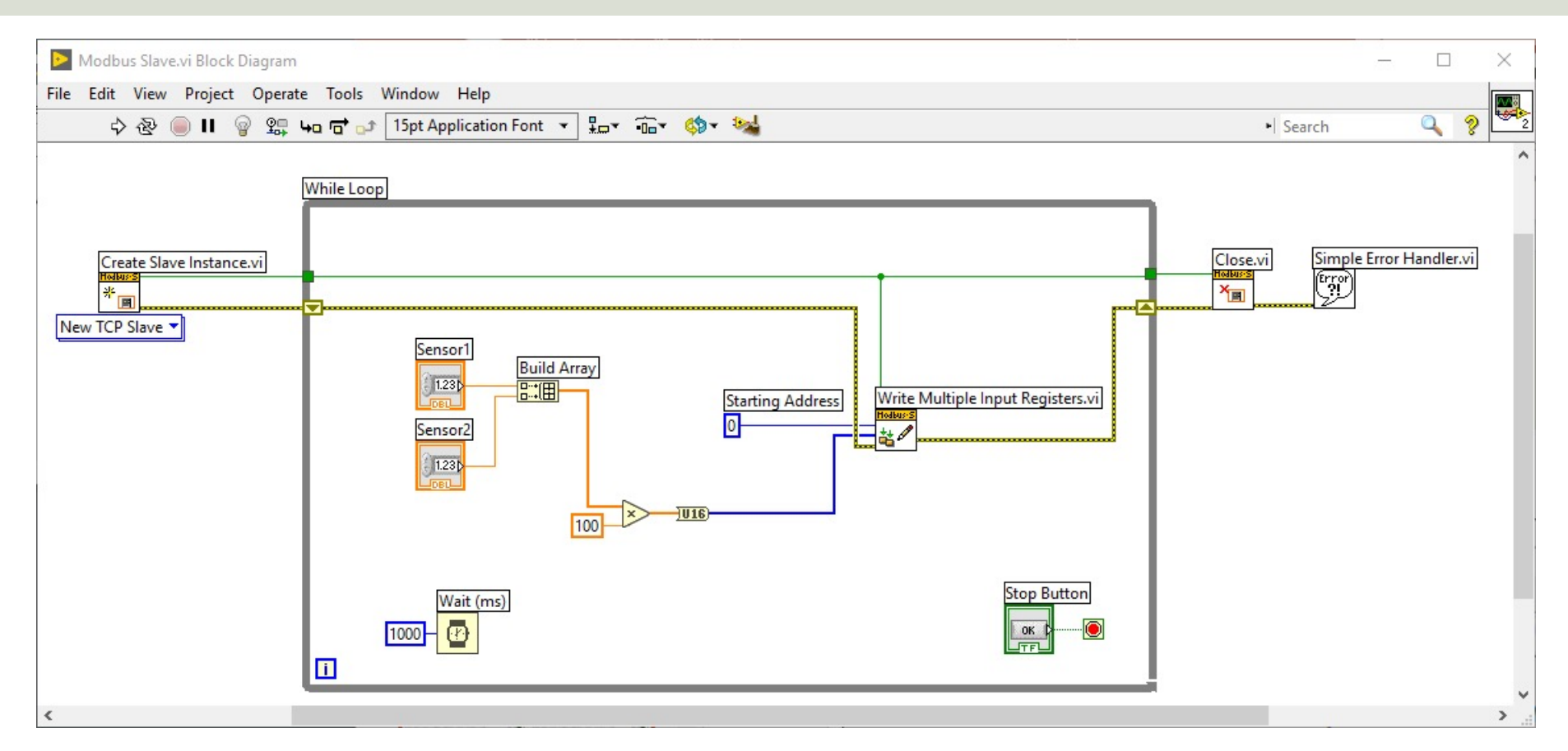

### **Modbus Master Read Input**

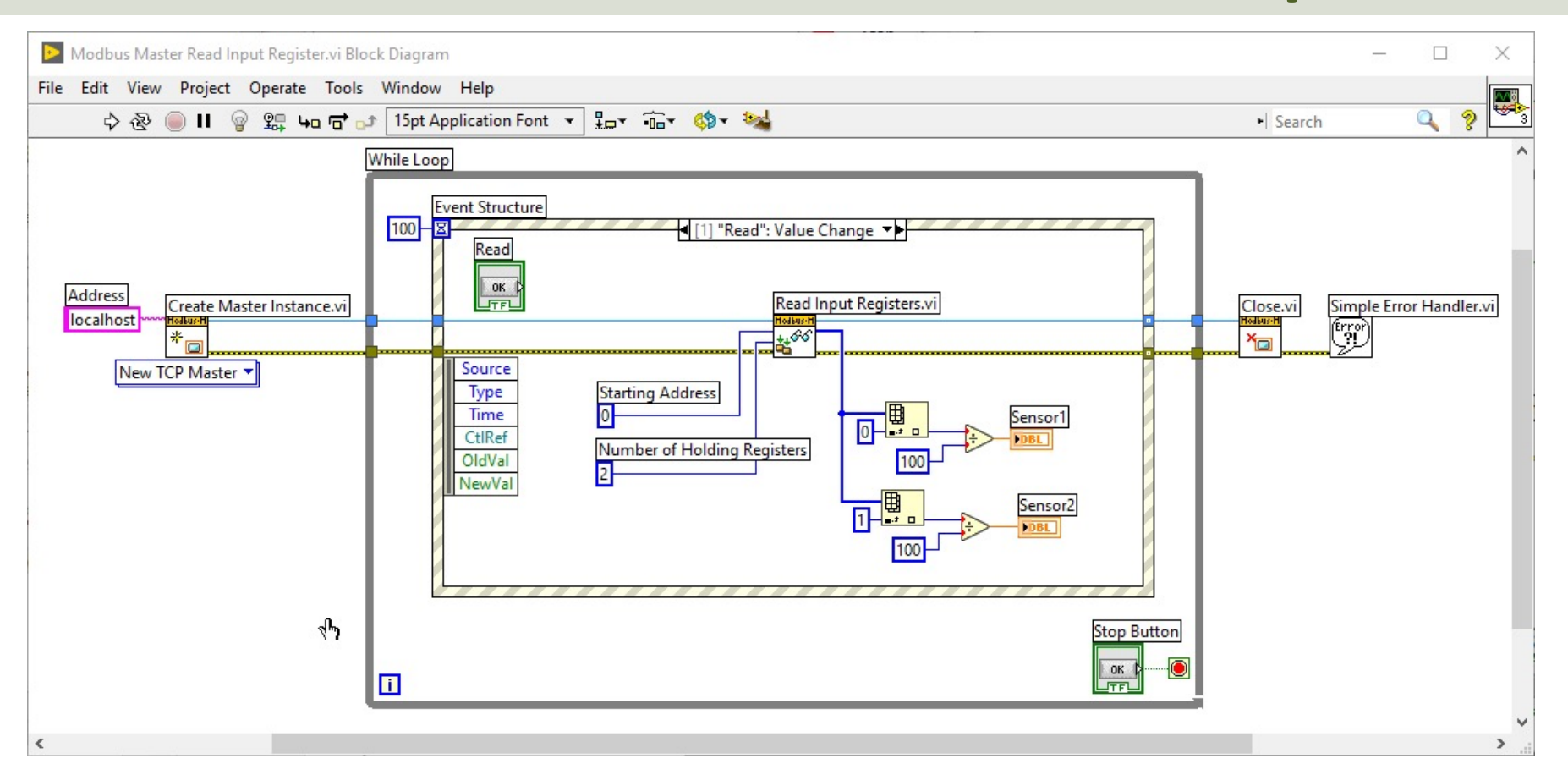

### **Decimal/Floating-point Numbers**

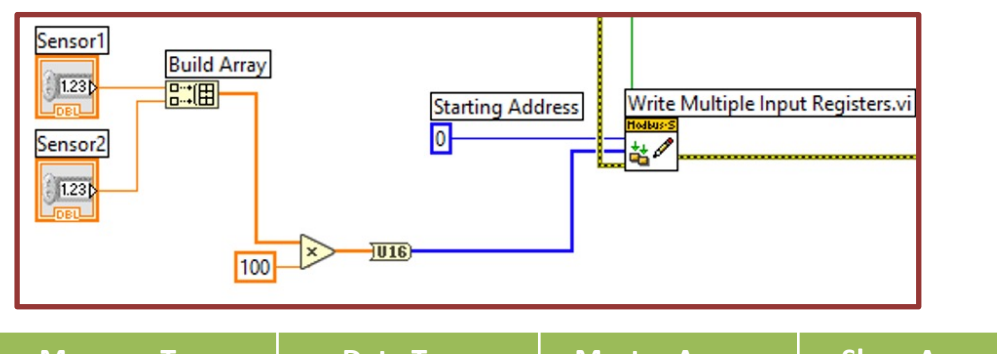

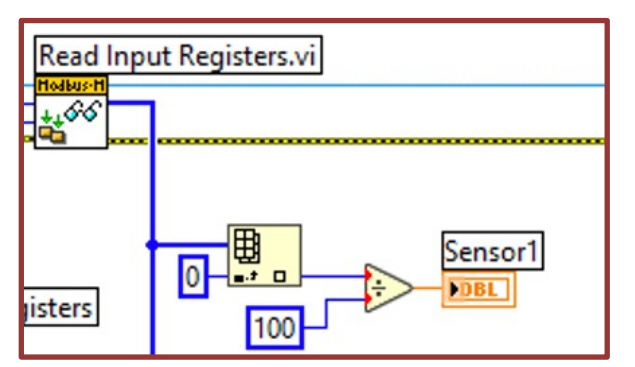

| Memory Type    | Data Type     | Master Access | Slave Access |                                                 |
|----------------|---------------|---------------|--------------|-------------------------------------------------|
| Input Register | Unsigned Word | Read-only     | Read/Write   | An <b>Unsigned Word</b> is a 16-bit nonnegative |
|                |               |               |              | Integer Value between 0 – 65535 (2^16)          |

- How do you deal with Decimal/Floating-point Numbers? In Modbus, the default practice is to split a 32-bit floating point value across two 16-bit registers.
- In this example I just Multiply with 100 in the the Slave Application, then I divide by 100 in the Master Application, which work when you deal with numbers with 2 decimals, and you only need one register per number
- Example: 2.56 => 2.56x100=256 => 256/100 = 2.56

#### 32-bit floating point across two 16-bit registers

Here we have split a 32-bit floating point value across two 16-bit registers

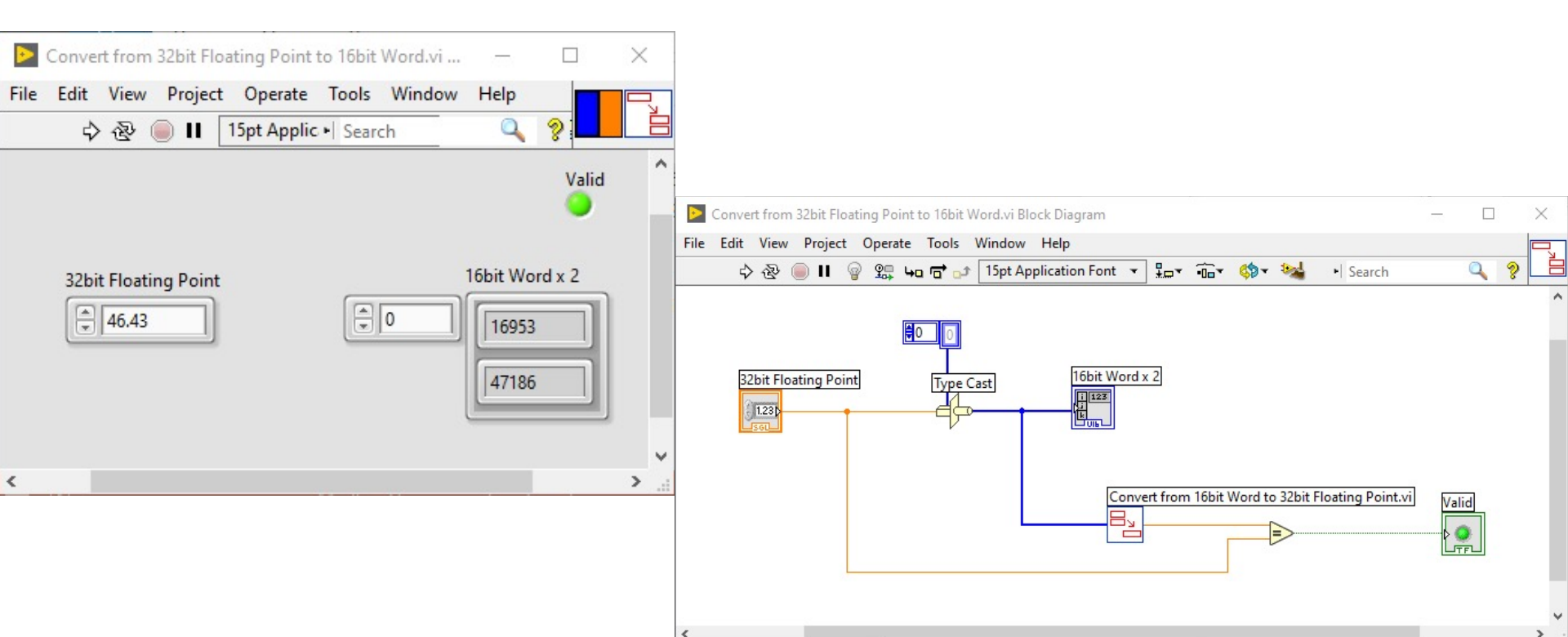

#### 32-bit floating point across two 16-bit registers

#### Here we get the 32-bit floating point from two 16-bit registers

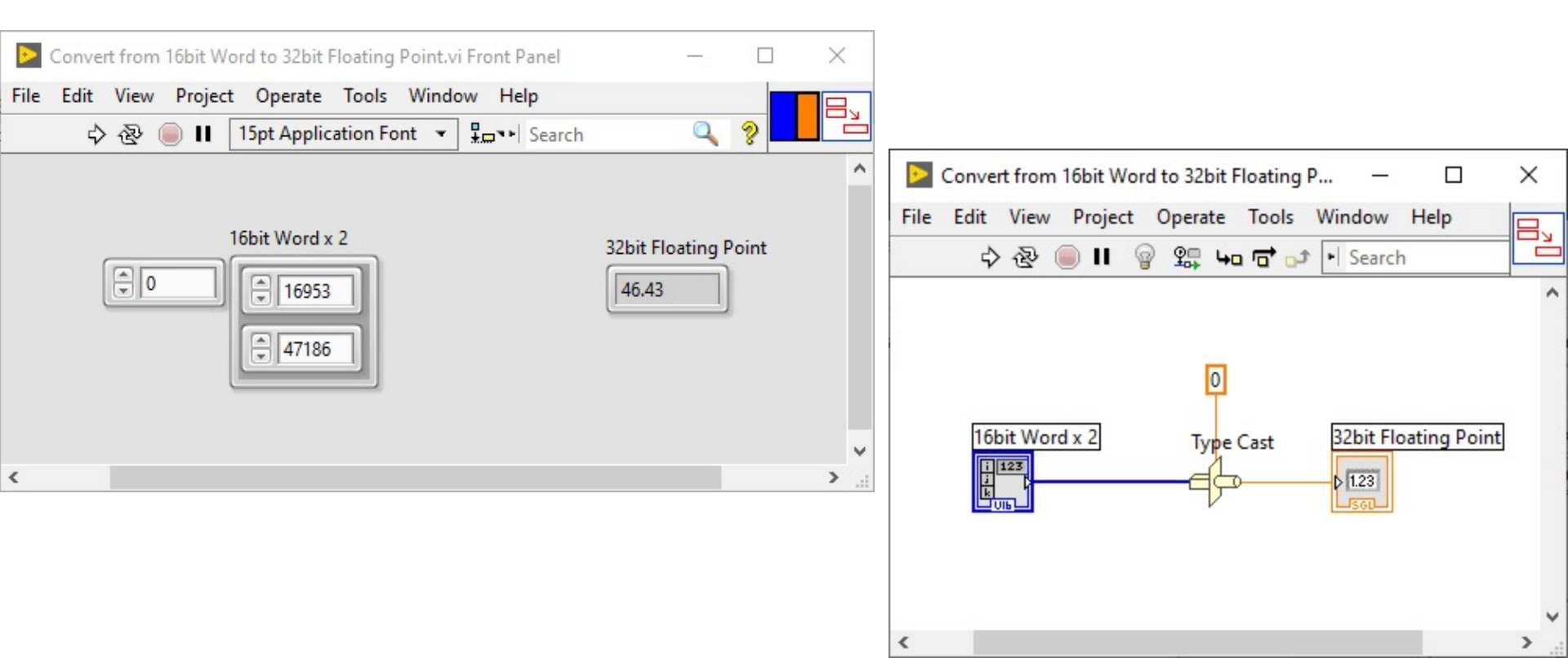

#### https://www.halvorsen.blog

# LabVIEW Holding Registers Examples

#### Hans-Petter Halvorsen

**Table of Contents** 

### LabVIEW Holding Registers Example

In this Example we Create 3 different LabVIEW Applications:

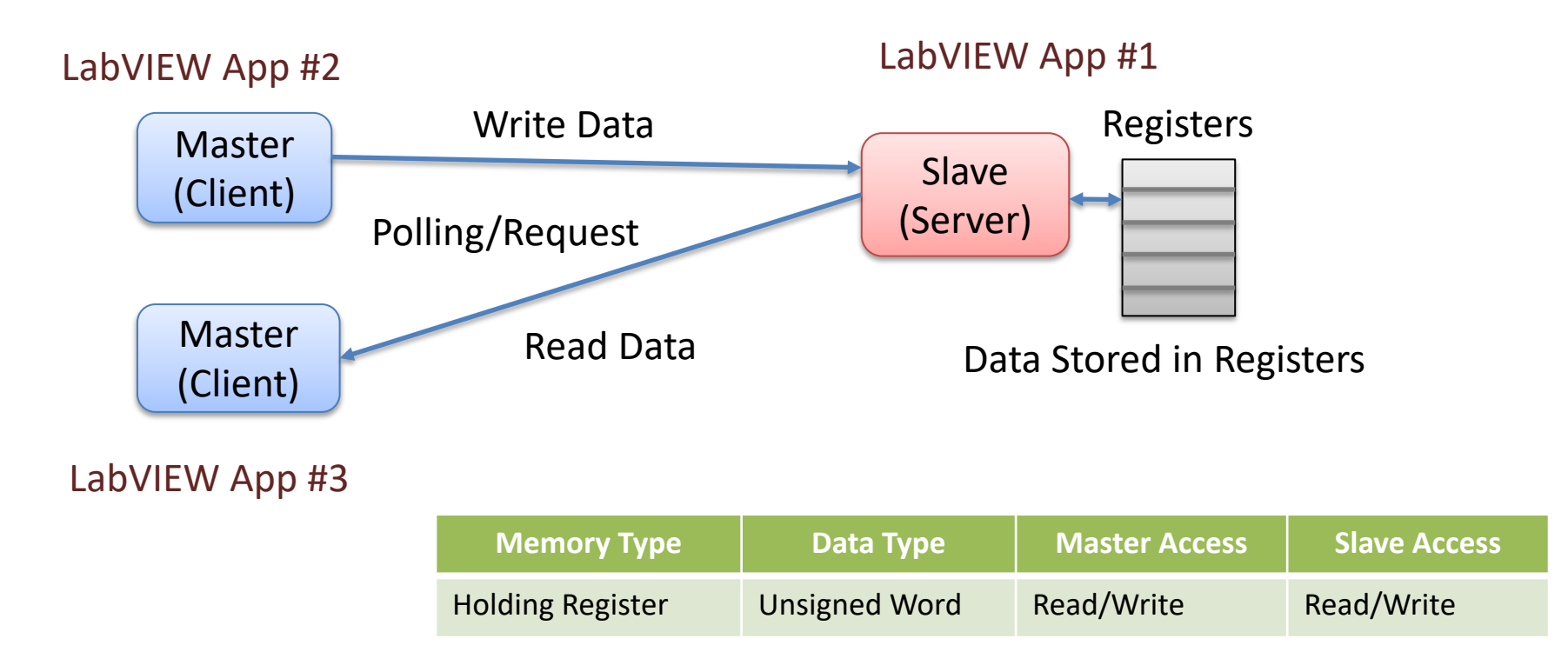

### LabVIEW Holding Registers Example

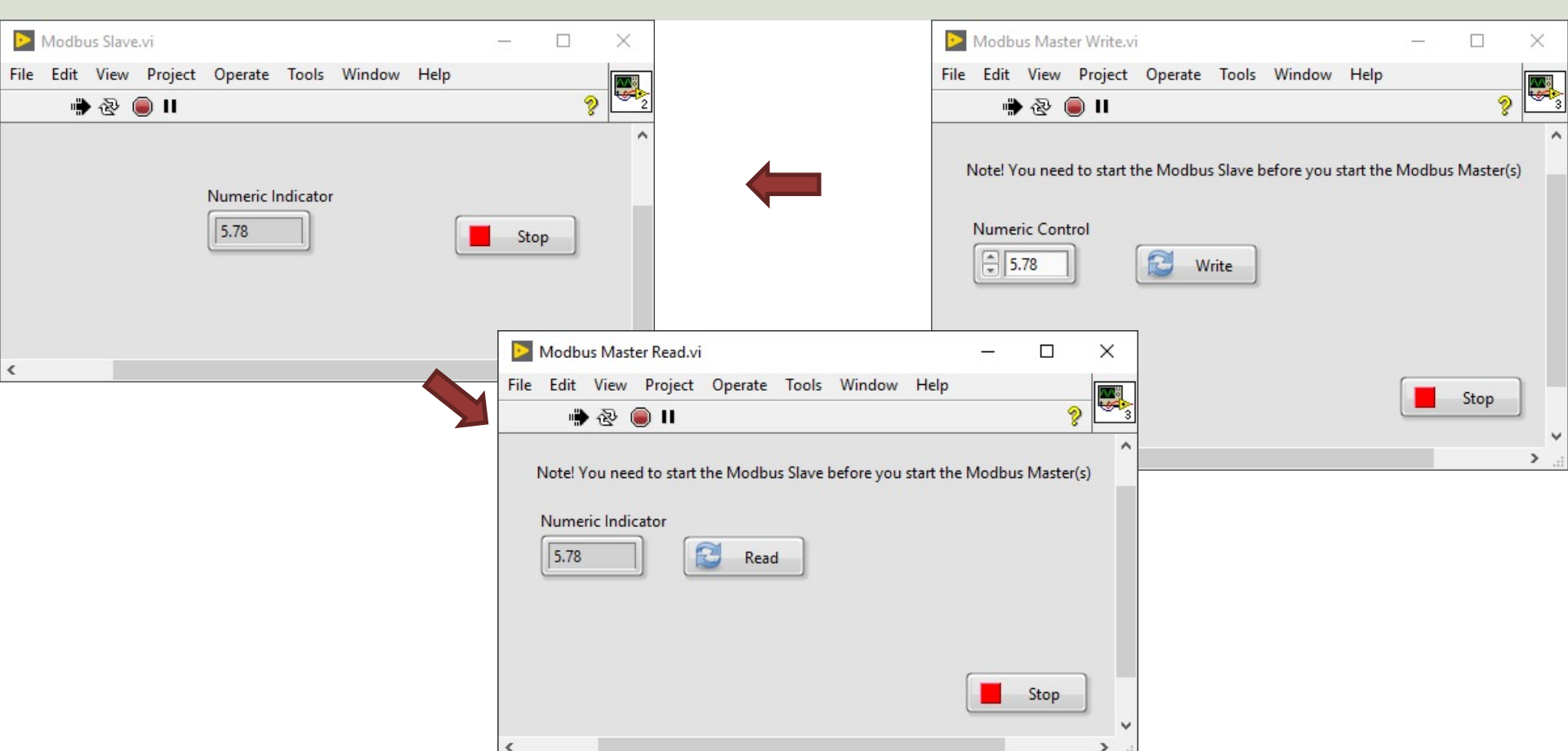

### **Modbus Slave**

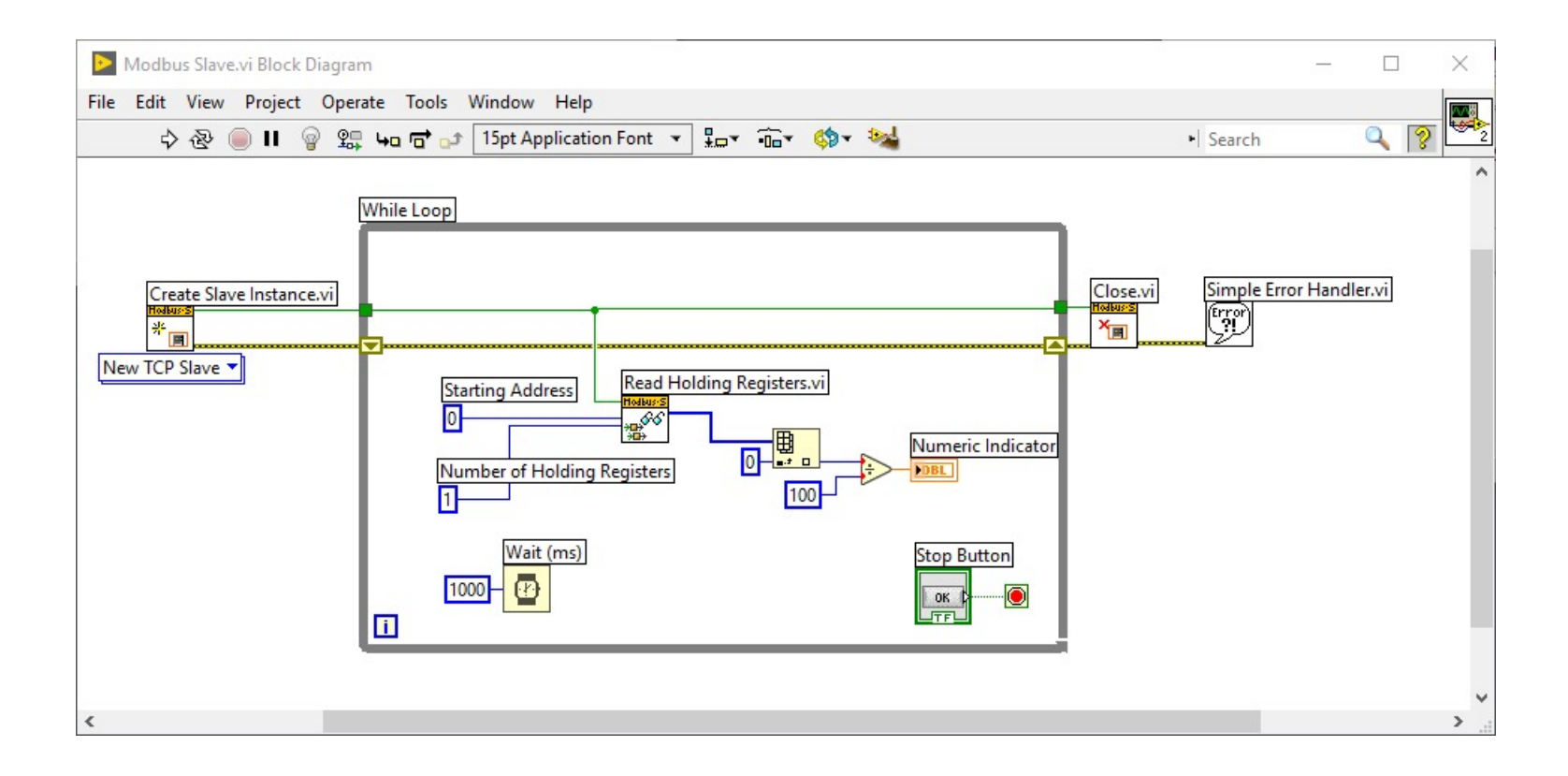

### Modbus Master (Write)

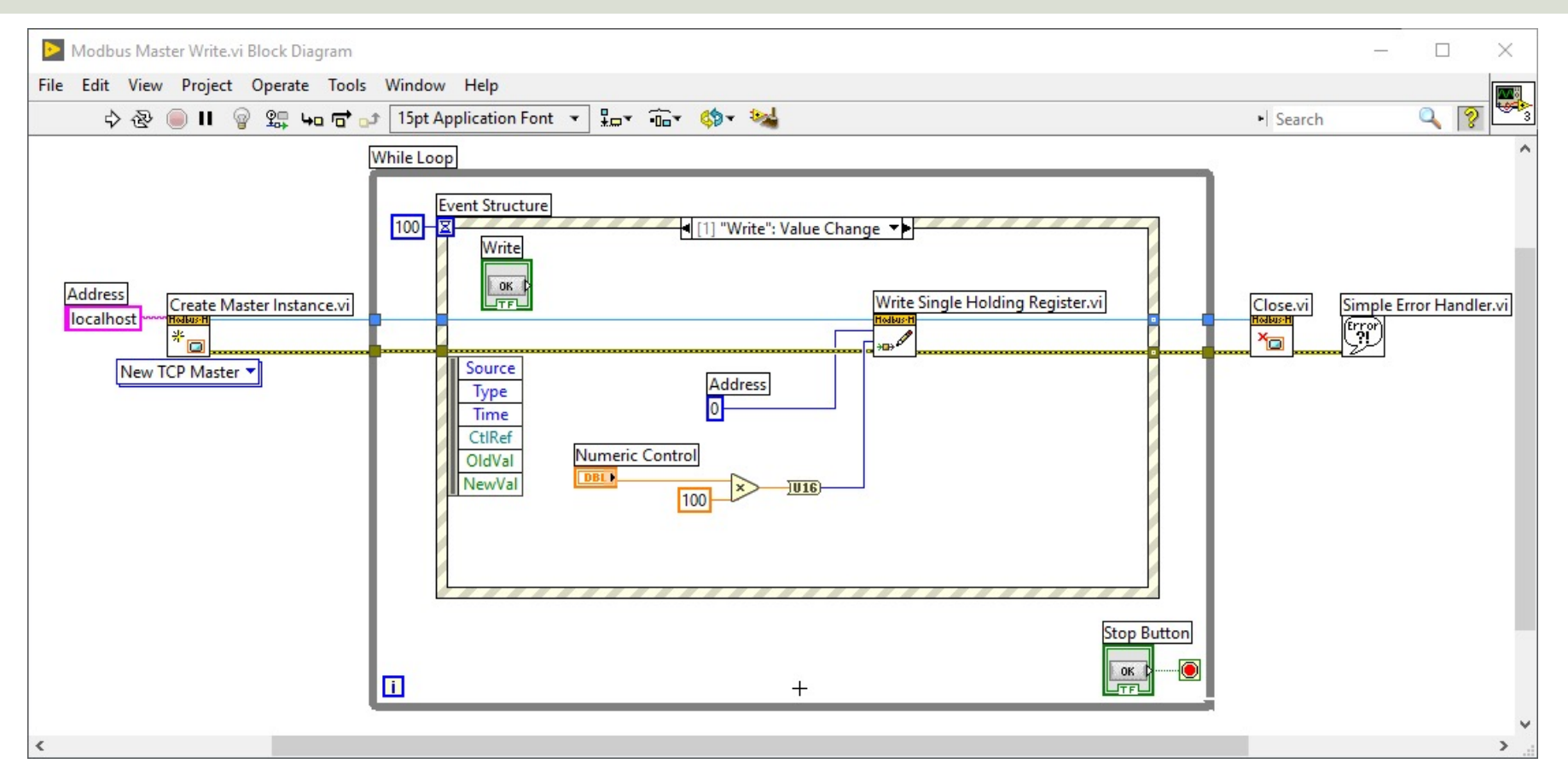

### Modbus Master (Read)

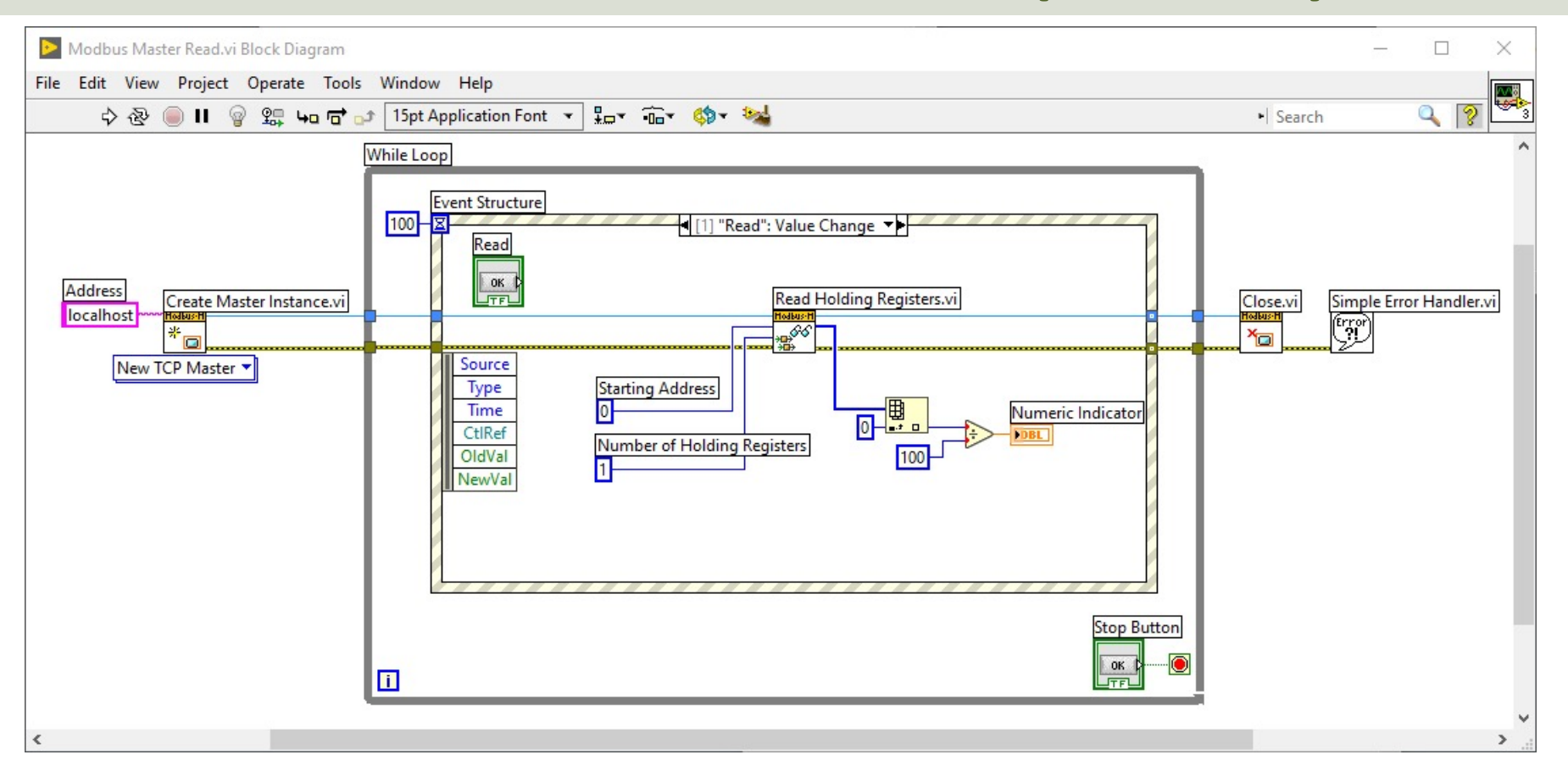

### **Alt Solution**

- How do you deal with Decimal/Floating-point Numbers?
- Previously we implemented a simple solution by multiplying and dividing with 100, which worked fine for 2 decimal numbers
- In Modbus, the default practice is to split a 32-bit floating point value across two 16-bit registers.
- The disadvantage is that we need to use 2 Modbus register for representing one number

#### 32-bit floating point across two 16-bit registers

Here we have split a 32-bit floating point value across two 16-bit registers

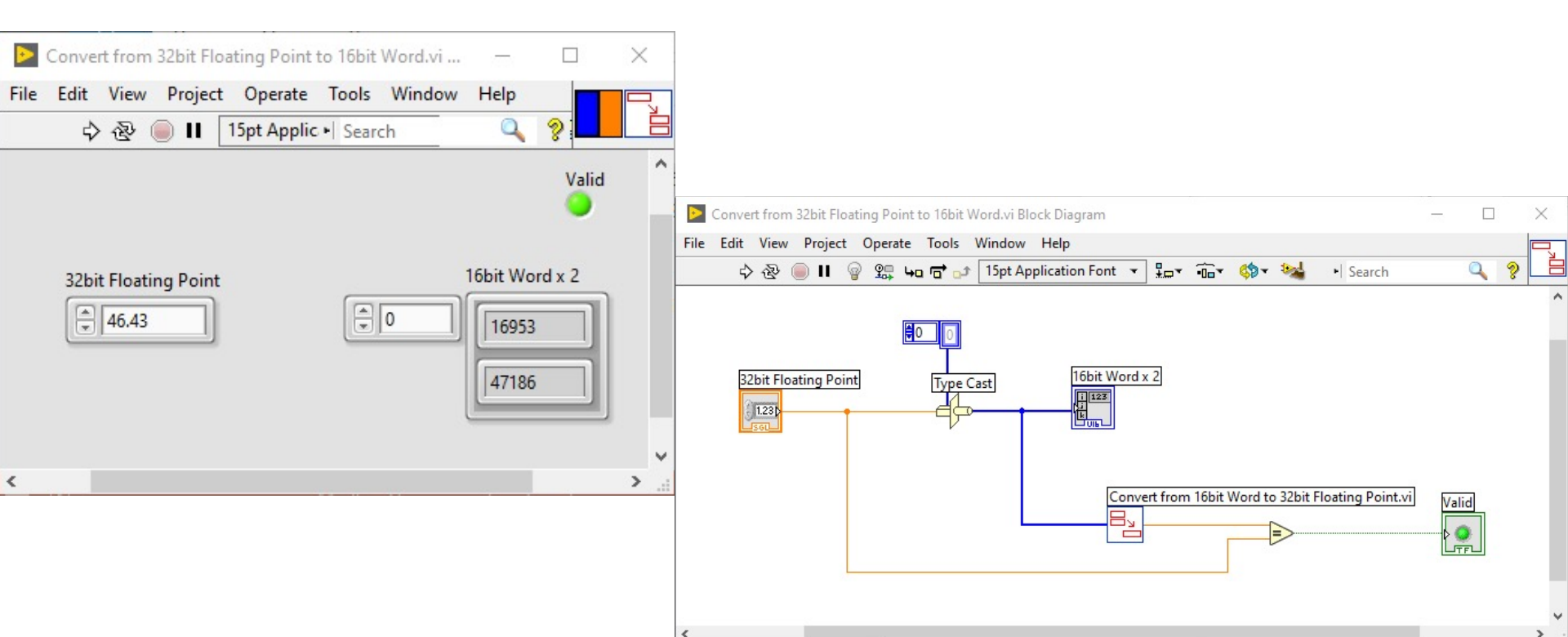

#### 32-bit floating point across two 16-bit registers

#### Here we get the 32-bit floating point from two 16-bit registers

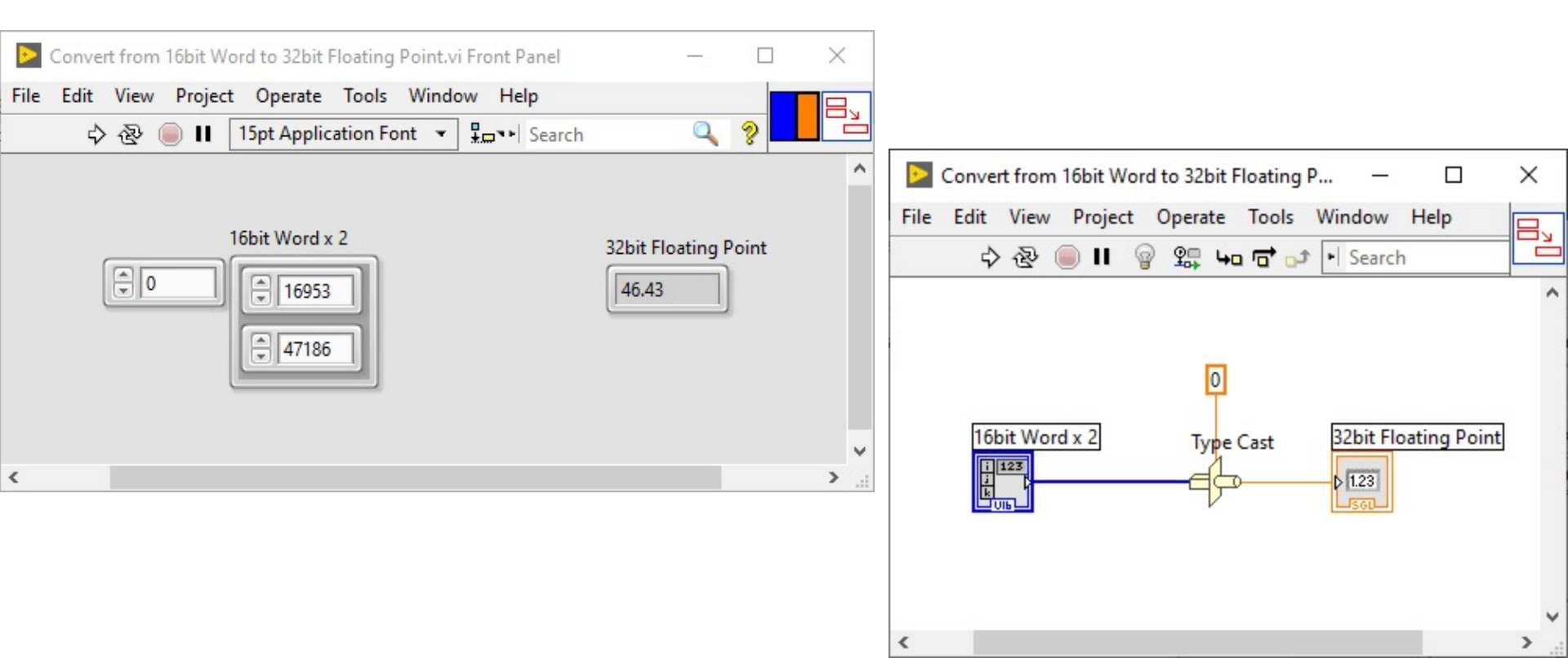

### Modbus Master (Write)

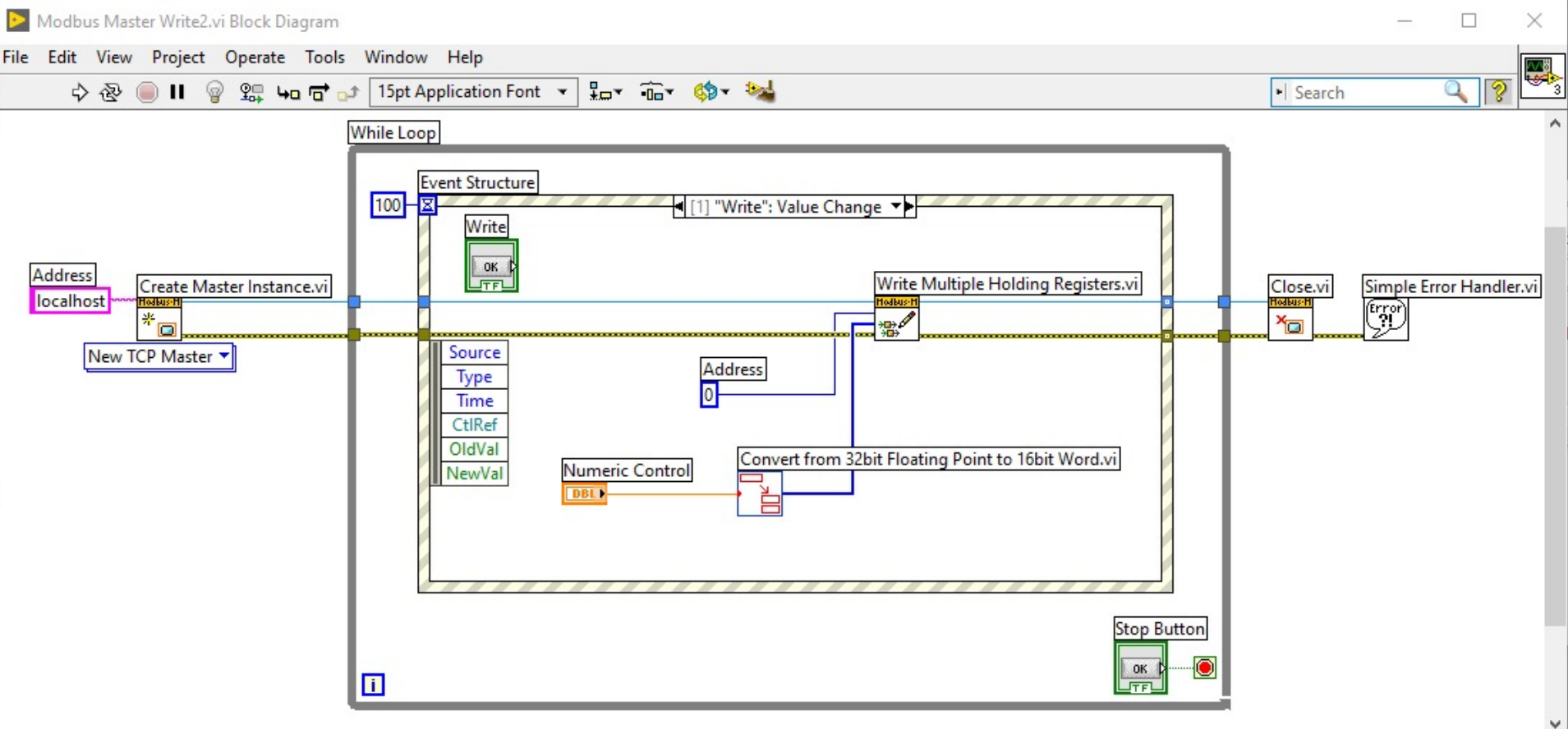

### Modbus Master (Read)

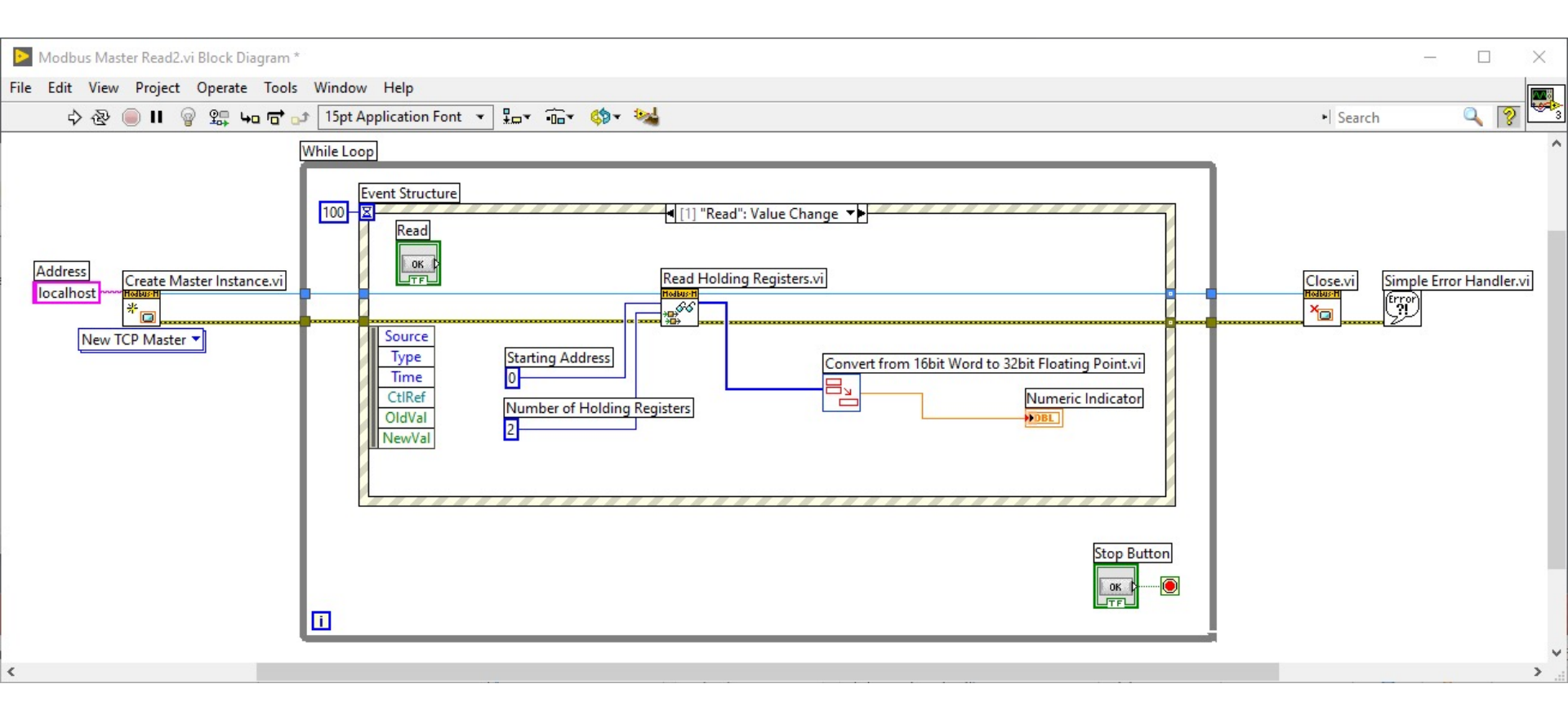

### **Modbus Registers Summary**

| <b>Register Type</b>    | Data Type     | Master Access | Slave Access |
|-------------------------|---------------|---------------|--------------|
| Coils                   | Bit (Boolean) | Read/Write    | Read/Write   |
| Discrete Input          | Bit (Boolean) | Read-only     | Read/Write   |
| Input Register          | Unsigned Word | Read-only     | Read/Write   |
| <b>Holding Register</b> | Unsigned Word | Read/Write    | Read/Write   |

An Unsigned Word is a 16-bit nonnegative Integer Value between 0 – 65535 (2^16)

### References

- Modbus Organization: <u>http://www.modbus.org</u>
- Modbus (Wikipedia): <u>https://en.wikipedia.org/wiki/Modbus</u>
- Introduction to Modbus (National Instruments): <u>http://www.ni.com/white-paper/7675/en/</u>
- Connect LabVIEW to Any PLC With Modbus (National Instruments): <u>http://www.ni.com/tutorial/13911/en/</u>
- Modbus 101 Introduction to Modbus: <u>http://www.csimn.com/CSI\_pages/Modbus101.html</u>
- Modbus TCP/IP: <u>http://www.rtaautomation.com/technologies/modbus-tcpip/</u>
- Modbus RTU: <u>http://www.rtaautomation.com/technologies/modbus-rtu/</u>
- Using Modbus for Process Control and Automation (PDF): <u>http://www.miinet.com/Portals/0/articles/Using\_MODBUS\_for\_Process\_Control\_and\_Automation.pdf</u>

#### Hans-Petter Halvorsen

University of South-Eastern Norway

www.usn.no

E-mail: hans.p.halvorsen@usn.no

Web: <a href="https://www.halvorsen.blog">https://www.halvorsen.blog</a>

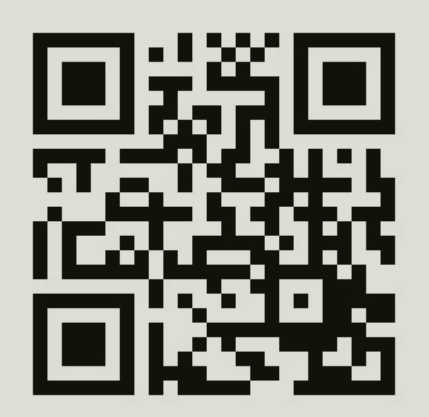

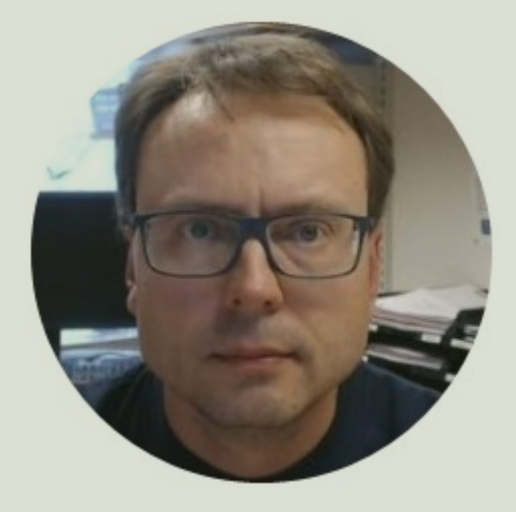